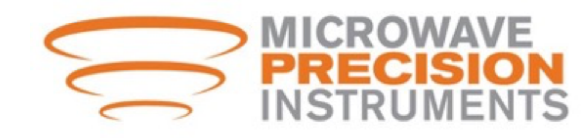

# MXMAG SERIES ELECTROMAGNETIC FLOW TRANSMITTER

# **OPERATIONS MANUAL**

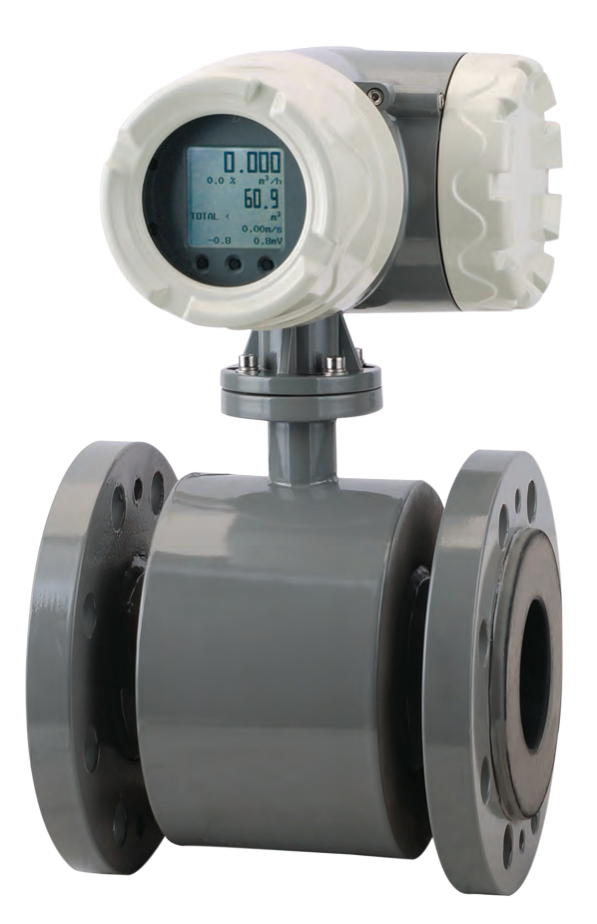

Microwave Precision Instruments, Inc. ISO9001-2000

# CATALOGS OF SENSORS

| 1. Operation principle                                     | 1  |
|------------------------------------------------------------|----|
| 2. Major feature and application                           | 1  |
| 3. Structure                                               | 2  |
| 4. Appearance and install size                             | 3  |
| 5. Flow Specifications                                     | 4  |
| 6. Installation                                            | 5  |
| 7.Installation position of sensor                          | 7  |
| 8. Connecting cable                                        | 8  |
| 9. Grounding                                               | 8  |
| 10. The preparation of pre-operational                     | 9  |
| 11. Maintenance and common trouble shooting                | 10 |
| 12. Complete sets of products and Open Box                 | 10 |
| 13. Quality Assurance                                      | 11 |
| 14. Transport and storage                                  | 11 |
| 15. Order Information                                      | 11 |
| 16. Associated instruments part number and type            | 11 |
| 17. The Corrosion resistance of Common electrode materials | 12 |
| 18. Performance and application of Common lining materials | 12 |

# CATALOGS OF TRANSIMITTER

| I.Installation                                        |    |
|-------------------------------------------------------|----|
| 1.Working condition                                   | 13 |
| 2.Installation Notes                                  | 13 |
| II.Power Line connectiong                             |    |
| 1.Instrument Power supply                             | 14 |
| 2.Power Line connectiong                              | 14 |
| 3.Output signal                                       | 15 |
| III.Instrument started                                |    |
| 1.Working instrument showing                          | 17 |
| 2.Interface show                                      | 17 |
| 3.Power supply fuse replacement                       | 18 |
| IV.Operations                                         |    |
| 1.Panel construction and ket definition               | 18 |
| 2.Menu construction                                   | 19 |
| 3.Select menu item meassurement mode                  | 20 |
| 4.Operation guide for regular function of transmitter | 21 |
| 1.)Zero Correction                                    | 21 |
| 2)Damping time                                        | 22 |
| 3)Instantaneous flow Resolution                       | 23 |
| 4)Cumulative total flow resolution                    | 24 |
| 5)Scale of Flow                                       | 25 |
| 6)Small flow termination%(low %)                      | 26 |
| 7)Flow direction                                      | 27 |
| 8.) The flow of indication                            | 29 |
| 9.) Frequency upper limit Hz                          | 30 |
| 10.) Liter/pulse                                      | 31 |
| 11.) Cumulate Clear                                   | 33 |
| 12.) Empty Trim                                       | 34 |
| 13.) Full Trim and Tube region setup                  | 35 |
| 14.) Unit of Flow                                     | 37 |
| 15.) Unit of Accumulation                             | 38 |
| 16.) Direction of Total                               | 38 |
| V.Technical Data                                      | 39 |
| VI.Type selection                                     | 39 |
| VII.Error message                                     | 40 |
| III.Common failures and how to deal with              |    |
| 1、Not Flow signal show on LCD display                 | 41 |
| 2、Zero point Instability                              | 42 |
| 3、Real flow data different with Instrument show       | 43 |
| /ⅢI. Transport, storage                               | 44 |

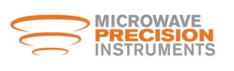

## 1. Operation Principle

The operation of a magnetic flowmeter or mag meter is based upon Faraday's Law, which states that the voltage induced across any conductor as it moves at right angles through a magnetic field is proportional to the velocity of that conductor.

Faraday's Formula:

- E is proportional to  $V \times B \times D$  where:
- E = The voltage generated in a conductor
- V = The velocity of the conductor
- B = The magnetic field strength
- D = The length of the conductor

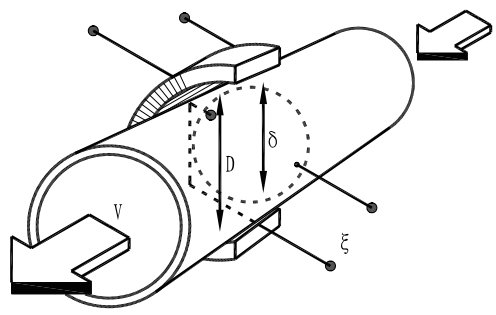

functional diagram

To apply this principle to flow measurement with a magnetic flowmeter, it is necessary first to state that the fluid being measured must be electrically conductive for the Faraday principle to apply. As applied to the design of magnetic flowmeters, Faraday's Law indicates that signal voltage (E) is dependent on the average liquid velocity (V) the magnetic field strength (B) and the length of the conductor (D) (which in this instance is the distance between the electrodes). In the case of wafer-style magnetic flowmeters, a magnetic field is established throughout the entire cross-section of the flow tube (Figure 1). If this magnetic field is considered as the measuring element of the magnetic flowmeter, it can be seen that the measuring element is exposed to the hydraulic conditions throughout the entire cross-section of the flowmeter. With insertion-style flowmeters, the magnetic field radiates outward from the inserted probe (Figure 2).

## 2. Main Features and Applications

Electromagnetic flowmeter consists of two parts of the sensor and transmitter. MXMAG-type electromagnetic flowmeter for measuring a variety of acid, alkali, salt solution, paper pulp, slurry and other conductive liquid or liquid-solid two-phase medium volume flow. In the chemical, alloy, water supply and drainage, sewage treatment, food, sugar, paper making, environmental protection and other departments to be widely application.

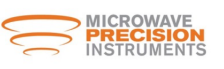

Following characteristics of sensor:

(1) The whole welded structure, good sealing performance;

(2) Structure is simple and reliable, no moving parts inside; virtually no pressure loss

(3) low-frequency square wave excitation, anti-jamming performance, zero stability;

(4) The instrument measured medium has nothing to do with pressure, viscosity, temperature, density and other physical parameters of the impact of changes

(5) The instrument reflects the sensitivity; the output signal has a linear relationship with flow. Width of measurement;

(6) As measured medium only measuring tube lining and electrode contact, easy to satisfy anti-corrosion, anti-wear requirements;

(7) Power consumption is small, complete set of instrument power consumption <10VA, has nothing to do with the size of the sensor aperture;

(8) To install, usage, and easy maintenance.

#### 3.Structure:

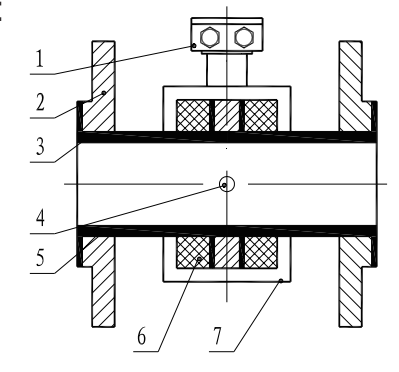

| 1.Junction box;    | 2.flange;                      |
|--------------------|--------------------------------|
| 3.insulated liner; | 4.electrode; 5.measuring tube; |
| 6.excitation coil; | 7.shell                        |

### Structure diagram

Sensor structure shown in Figure 2, the following components:

(1) Measuring tube: Measuring tube flow measured medium, measuring tube by the non-magnetic stainless steel and welded flange, lined with insulation lining.

(2) Lining: the inside of the measuring tube and the flange sealing surface of a complete corrosion resistant electrical insulation material, to prevent the traffic signal is short-circuit.

(3) Excitation system: measurement of the outer tube from top to bottom with a group of coils to generate magnetic fields of work.

(4) Electrode: with the magnetic field lines perpendicular to the direction of the measurement pipe wall with a pair of electrodes to detect flow signals, the electrode materials can be corrosion testing medium selected.

(5) Shell: protecting the instrument and steal up it.

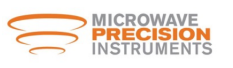

# 4. Appearance and install size

|                        |                                    |      |      |      |        |                         | mm                     |
|------------------------|------------------------------------|------|------|------|--------|-------------------------|------------------------|
| DN (mm)<br>(ANSI- inch | ) Max Working<br>pressure<br>(psi) | L    | D    | к    | n-øA   | Compact<br>type<br>(kg) | Remote<br>type<br>(kg) |
| 10 3/8                 | '                                  | 150  | 90   | 60   | 4-ø14  | 6                       | 4                      |
| 15 FEO                 | •                                  | 150  | 95   | 65   | 4-ø14  | 6                       | 4                      |
| 20 3/1                 | •                                  | 150  | 105  | 75   | 4-ø14  | 6                       | 4                      |
| 25 F"                  |                                    | 150  | 115  | 85   | 4-ø14  | 7                       | 5                      |
| 32 FÈGÍ                | " 580 psi                          | 150  | 140  | 100  | 4-ø18  | 9                       | 7                      |
| 40 FĚ                  | '                                  | 150  | 150  | 110  | 4-ø18  | 10                      | 8                      |
| 50 G'                  |                                    | 200  | 165  | 125  | 4-ø18  | 12                      | 10                     |
| 65 GĚ'                 | '                                  | 200  | 185  | 145  | 8-ø18  | 17                      | 15                     |
| 80 3"                  |                                    | 200  | 200  | 160  | 8-ø18  | 17                      | 15                     |
| 100 4"                 |                                    | 250  | 220  | 180  | 8-ø18  | 22                      | 20                     |
| 125 5"                 | 250 psi                            | 250  | 250  | 210  | 8-ø18  | 24                      | 22                     |
| 150 6"                 |                                    | 300  | 285  | 240  | 8-ø22  | 35                      | 33                     |
| 200 8"                 |                                    | 350  | 340  | 295  | 8-ø22  | 45                      | 43                     |
| 250 10"                |                                    | 400  | 395  | 350  | 12-ø22 | 84                      | 82                     |
| 300 12"                |                                    | 500  | 445  | 400  | 12-ø22 | 102                     | 100                    |
| 350 14"                |                                    | 500  | 505  | 460  | 16-ø22 | 123                     | 121                    |
| 400 16"                | 150 pei                            | 600  | 565  | 515  | 16-ø26 | 147                     | 145                    |
| 450 18"                | 150 psi                            | 600  | 615  | 565  | 20-ø26 | 212                     | 207                    |
| 500 20"                |                                    | 600  | 670  | 620  | 20-ø26 | 229                     | 210                    |
| 600 24"                |                                    | 600  | 780  | 725  | 20-ø30 | 252                     | 250                    |
| 700 28"                |                                    | 700  | 895  | 840  | 24-ø30 | 352                     | 350                    |
| 800 32"                |                                    | 800  | 1015 | 950  | 24-ø33 | 462                     | 460                    |
| 900 36"                |                                    | 900  | 1115 | 1050 | 28-ø33 | 558                     | 550                    |
| 1000 40'               |                                    | 1000 | 1235 | 1120 | 28-ø36 | 690                     | 680                    |
| 1200 48'               | 90 psi                             | 1200 | 1405 | 1340 | 32-ø33 | 785                     | 780                    |
| 1400 55'               | 1                                  | 1400 | 1630 | 1560 | 36-ø36 | 1258                    | 1250                   |

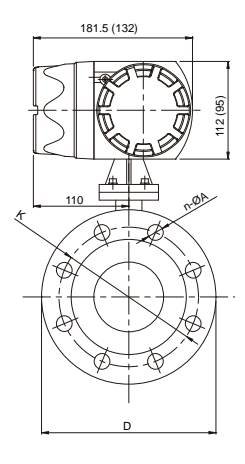

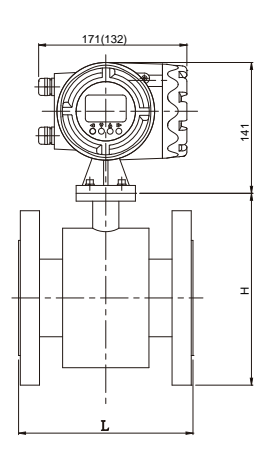

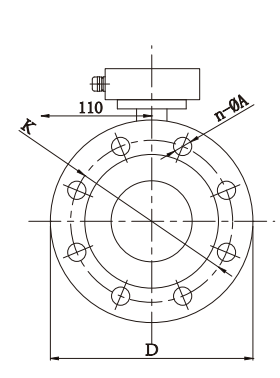

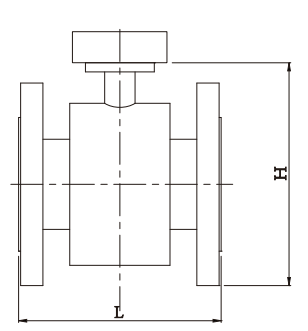

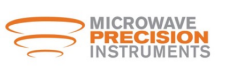

# 5. Specifications

1). Max flow range for EMF (Choice of reference map) :

| ANSI  | Common choice of full scale flow range m <sup>3</sup> /h (Min/Max Flow in bbl/h)                 |
|-------|--------------------------------------------------------------------------------------------------|
| 3/8"  | 0.16, 0.2, 0.25, 0.3, 0.4,0.5,0.6,0.8,1.0,1.2,1.6,2.0,2.5 (1.0 bbl/h15.73 bbl/h)                 |
| 1/2"  | 0.4,0.5,0.6,0.8,1.0,1.2,1.6,2.0,2.5,3.0,4.0,5.0,6.0 (2.5 bbl/h37.74 bbl/h)                       |
| 3/4"  | 0.6,0.8,1.0, <mark>1.2,1.6,2.0,2.5,3.0,4.0,5.0</mark> ,6.0,8.0,10.0,12.0 (3.77 bbl/h75.48 bbl/h) |
| 1"    | 1.0,1.2,1.6,2.0,2.5,3.0,4.0,5.0,6.0,8.0,10.0,12.0,14.0,16.0 (6.29 bbl/h100.64 bbl/h)             |
| 1.25" | 1.6,2.0,2.5, <mark>3.0,4.0,5.0,6.0,8.0,10.0,12</mark> .16,20,25 (10.06 bbl/h157.25 bbl/h)        |
| 1.5"  | 2.5, 3.0, 4.0, 5.0, 6.0, 8.0,10.0,12,16,20,25,30,40 (15.73 bbl/h251.60 bbl/h)                    |
| 2"    | 4.0, 5.0, 6.0, 8.0, 10, 12,16,20,25,30,40,50,60,70 (25.16 bbl/h440.29 bbl/h)                     |
| 2.5"  | 6.0,8.0,10, <mark>12,16,20,25,30,40,50,60</mark> ,80,100,120 (37.75 bbl/h754.78 bbl/h)           |
| 3"    | 10,12,16,20,25,30,40,50,60,80,100,120,160 (62.90 bbl/h1,006.37 bbl/h)                            |
| 4"    | 16,20,25, <mark>30,40,50,60,80,100,120,160</mark> ,200,250 (100.64 bbl/h1,572.45 bbl/h)          |
| 5"    | 25,30,40, <mark>50,60,80,100,120,160,200,250</mark> ,300,400 (157.25 bbl/h2,515.92 bbl/h)        |
| 6"    | 40,50,60,80,100,120,160,200,250,300,400,500,600 (251.59 bbl/h3,773.89 bbl/h)                     |
| 8"    | 60,80,100, <mark>120,160,200,250,300,400,500,600</mark> ,800,1000 (377.39 bbl/h6,289.81 bbl/h)   |
| 10"   | 100,120,160, <mark>200,250,300,400,500,600,800</mark> ,1000,1200,1600 (628.9810,063 bbl/h)       |
| 12"   | 160,200,250 <mark>,300,400,500,600,800,1000,1200,</mark> 1600,2000,2500 (1,00615,725 bbl/h)      |
| 14"   | 200,250,300,400,500,600,800,1000,1200,1600,2000,2500,3000 (1,25818,870 bbl/h)                    |
| 16"   | 250,300,400, <mark>500,600,800,1000,1200,1600,2000</mark> ,2500,3000,4000 (1,57225,159 bbl/h)    |
| 18"   | 300,500,600,800,1000,1200,1600,2000,2500,3000,4000,5000 (1,88731,450 bbl/h)                      |
| 20"   | 400,600,800, <mark>1000,1200,1600,2000,2500,3000,400</mark> 0,5000,6000 (2,51537,740 bbl/h)      |
| 24"   | 600,100 <mark>0,1200,1600,2000,2500,3000,4000,500</mark> 0,6000,10000 (3,77462,898 bbl/h)        |
| 28"   | 800,1200,1600,2000,2500,3000,4000,5000,6000,10000,12000 (5,03275,478 bbl/h)                      |
| 32"   | 1000,2000,2500,3000,4000,5000,6000,10000,12000,16000 (6,290100,636 bbl/h)                        |
| 36"   | 1200,2000,2500,3000,4000,5000,6000,8000,10000,12000,16000 (7,547100,636 bbl/h)                   |
| 40"   | 1600,2500 <mark>,3000,4000,5000,6000,10000,12000</mark> ,16000,20000 (10,064125,796 bbl/h)       |
| 48"   | 2500,5000, <mark>6000,8000,10000,12000,16000,20000,250</mark> 00,30000 (15,725188,695 bbl/h)     |
| 55"   | 3000,8000,10000,12000,16000,20000,25000,30000,40000 (18,869251,592 bbl/h)                        |

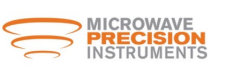

#### 2.) Flowmeter curve graph of the relationship between Diameter, flow rate and flow

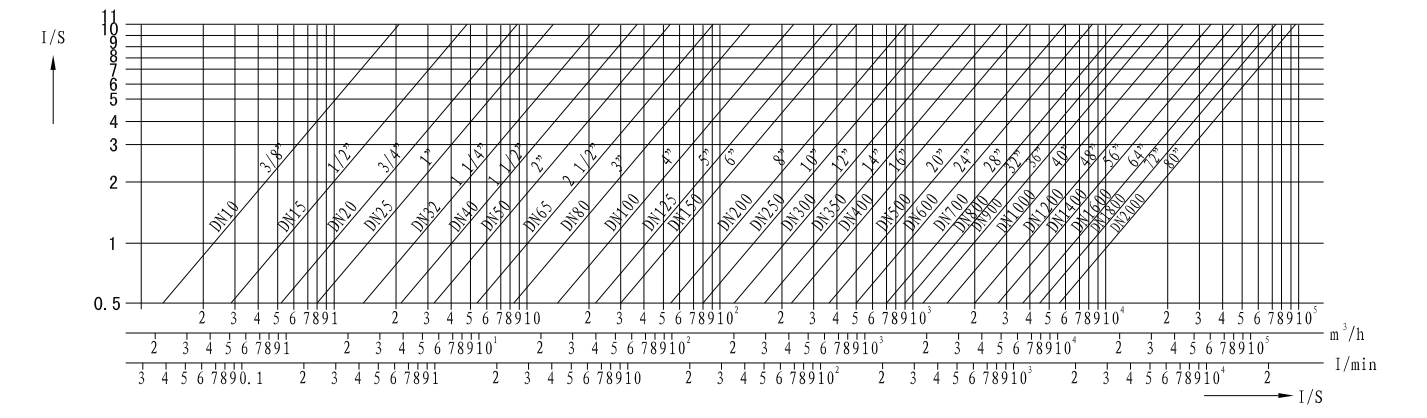

### 6. Installation

Electromagnetic flow sensor if not installed properly, will significantly affect measurement accuracy, even lead instrument not working properly, so Before installation instructions carefully read the relevant sections.

1.) Installation ways

Sensor installation method for the flange connection. Criteria and process pipe welding flange screw holes in the inter-position, bolt can be passed smoothly to facilitate the integration between the sensor and process piping.

Installation must ensure that sensors Center and the process pipe center line, and then a good grounding line, otherwise it would cause measurement error.

2.) The choice of installation environment

According to the work of instrument characteristics and technical characteristics, the choice of instrument installation environment should pay attention to:

(1) The instrument should be installed at the ventilation to dry, avoid installing at the place easy accumulation water.

(2) The instrument should try to avoid just sun shine and rain. Open-air installation, should keep out rain in places;

(3) Installation of places as much as possible to avoid strong vibration;

(4) as far as possible to avoid a strong electromagnetic field equipment; such as large motors, large transformers.

- (5) Select the ease of maintenance, activities, convenient place.
- 3.) The choice of installation location

Installed on the sensor in the pipeline, we should note the following points

(1) sign the direction of the flow sensors and pipeline flows in the same direction within the medium;

(2) The need to ensure that sensor tube is full filled with the measured medium;

(3) The sensors should be five times the upstream straight pipe section D above, the sensor should be three times the downstream straight pipe section D above (available from the center of sensor, D to measure the pipe diameter):

D to measure the pipe diameter);

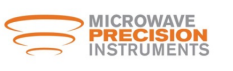

4.) When the pipe diameter is inconsistent with the sensor, the sensor is installed at both ends tapered or gradually expanding tube, and then with the pipe connection. Gradually expanding, tapered conical tube should be no more than 15 degrees. When using 15 cone angle gradually expanding, tapered tube, the pressure loss resulting from the curve in Figure 4 :

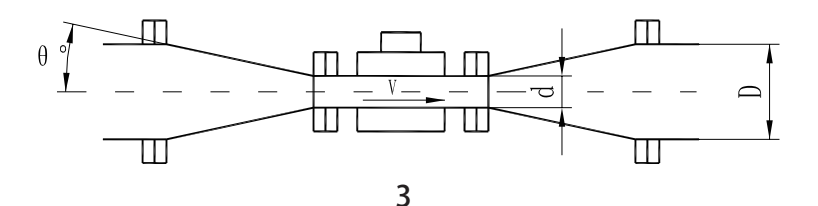

d.Sensor internal diameter; D.diameter, V.flow rate of sensor(m/s)

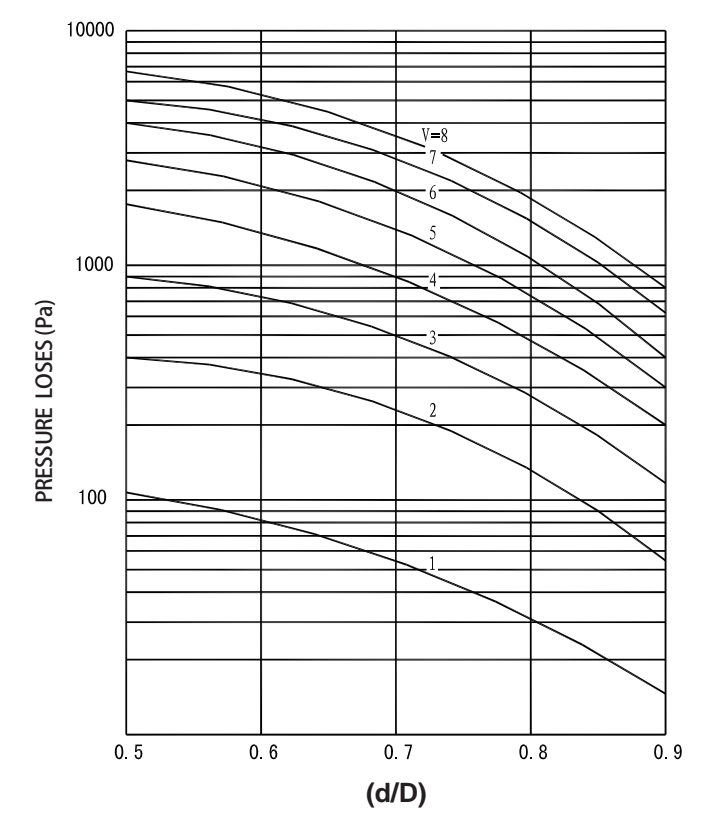

picture 4 Install reducing pipe or gradually expanding tub to effect pressure loss

5) sensor installation should be taken in the horizontal electrode as horizontal position, once the media containing bubbles or sediment, the bubbles will not be adsorbed on the electrode in the vicinity, resulting in conversion of the input terminal open circuit; sediment will not cover the electrode, caused by zero drift;

(6) liquid-solid two-phase medium, the vertical installation of a more favorable, a measured medium can prevent phase separation, two lining wear sensor allows more uniform. Vertical installation, the medium flow direction should be bottom-up, so as to ensure that the sensor tube is always filled with medium.

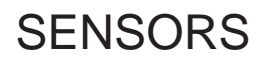

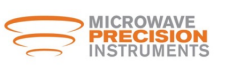

### 7. Installation position of sensor

In order to enable reliable flow meter, PIs note the following installation requirements:

1. As far as possible to avoid ferromagnetic objects and equipment with strong magnetic fields

(big electric machine, big transformer) is protecting of the magnetic field sensor.

2. Flow meter should be enough space around for easy installation and Maintenance.

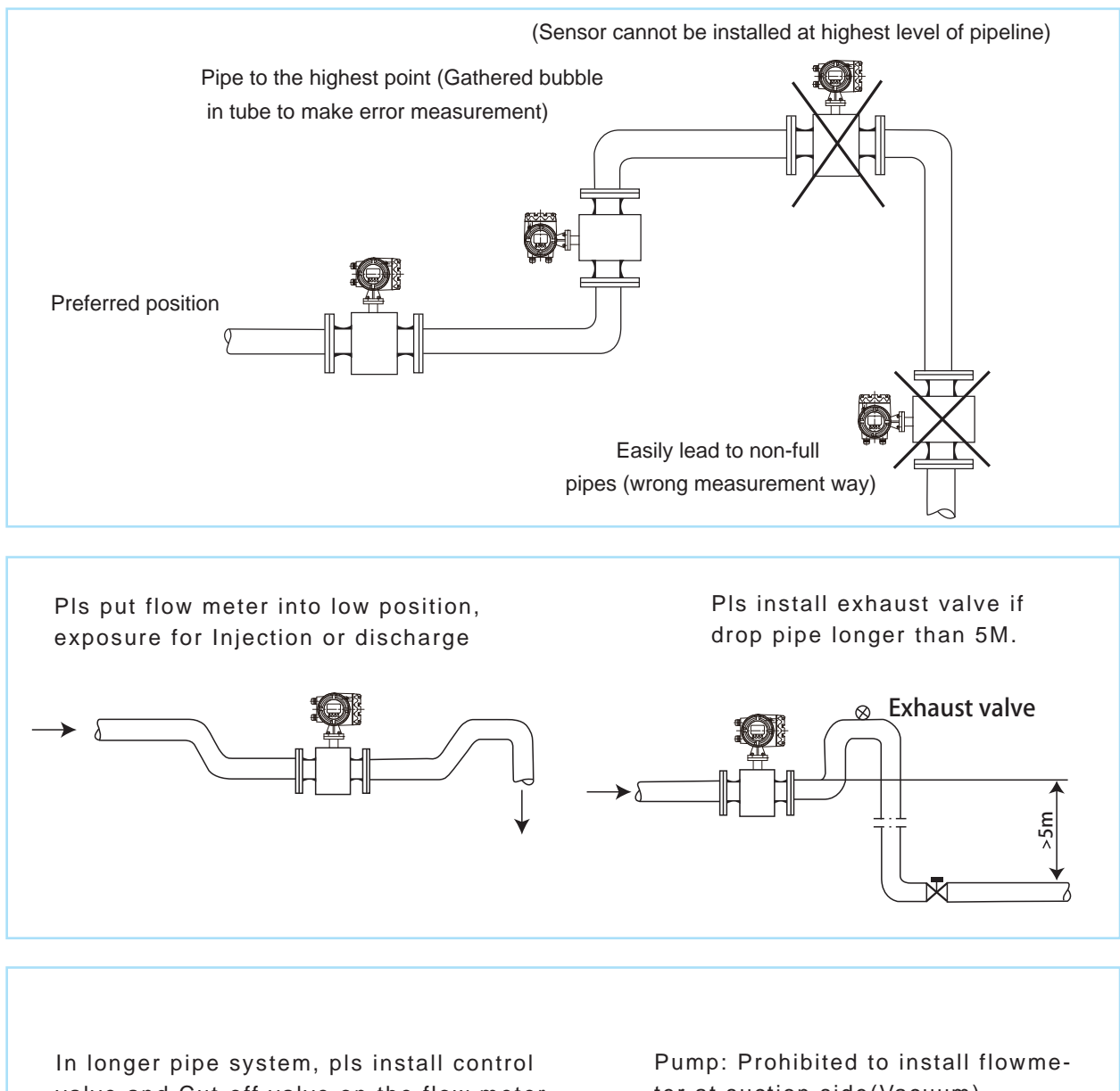

valve and Cut-off valve on the flow meter Downstream side

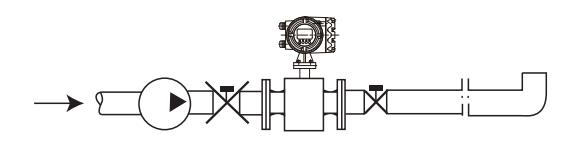

ter at suction side(Vacuum)

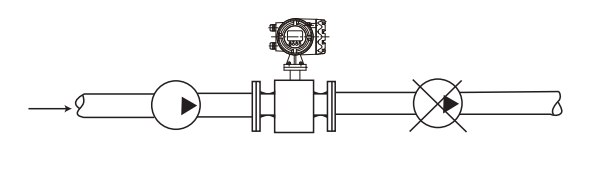

picture 5 recommend installation

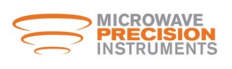

# 8. Connecting cable

### BOM 1 -Connecting cable

| Items | Name              | specifications                                                                                                    | Qua.     | Remarks       |
|-------|-------------------|----------------------------------------------------------------------------------------------------|----------|---------------|
| 1     | Signal lines      | PVC sheathed 2 core shielded cable 2X16/015 (SBWP)<br>PVC sheathed 2 core shielded cable 2X80/015 RWP<br>Ship sealed with rubber insulated cable 2X0.5 | 8 or 15m | Accessory kit |
| 2 E   | xcitation wire    | Two core plastic cable 2X1.0mm <sup>2</sup> (YHZ)<br>Marine soft ethylene-propylene rubber<br>insulated cable 2X1.0(CEFR-C)                            | 8 or 15m | Accessory kit |
| 3 Out | tput signal lines | General Color plastic<br>double-stranded copper wire                                                                                                   | provid   | ed by users   |

## 9. Grounding

The flow sensor generated signal by is very small, when in full-scale only a few mV, so the sensor should be well grounded, in a good grounding line access must be in accordance with the ninth Page shown

## Grounding requirements of the electromagnetic flowmeter has two aspects:

From the working principle of electromagnetic flowmeter and flow sensor signals to the circuit analysis, sensors and ground-side converter must be consistent with the measured medium equipotential.
 Grounding to the earth is zero potential to reduce outside interference. Under normal circumstances, industrial pipes are metal tubes and grounded in itself, which easily meet the requirements, but in a larger external electromagnetic field interference, the electromagnetic flowmeter grounding devices should be set up for other way, with grounding line is greater than the total cross-section 6mm 'multi-strand copper wire, the grounding line of sensors cannot be received in the motor or other equipment to the public online in order to

avoid the effects of leakage current. Grounding resistance should be less than 10 ohms.

3) Sensor is installed in the plastic pipe lines or in the pipe insulation, the sensor should be installed at both ends of the grounding ring or grounding flange, or with a ground electrode a short tube, shown in figure 7.

4) Sensor be installed on the Catholic protection of pipelines, it must be installed two ends of grounding ring (or grounding flange) on the sensors. Figure 8

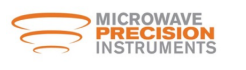

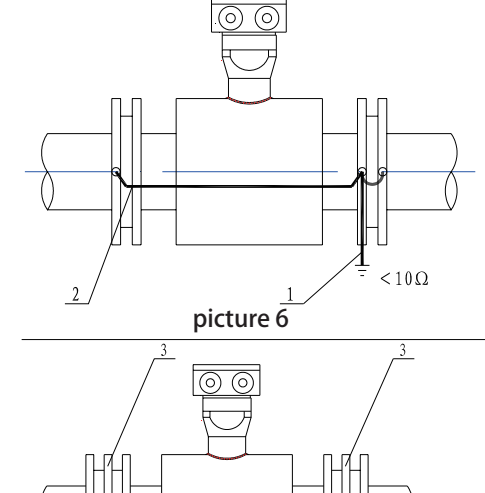

Sensors installed in the metal pipe of grounding diagram

- 1, grounding line (outside interference device larger installation)
- 2, Flowmeter grounding line (with factory)

Plastic pipe or pipe insulation lining grounding diagram

- 1, grounding line (outside interference device larger installation)
- 2, Flowmeter grounding line (with factory)
- 3, grounding or earthing ring flange

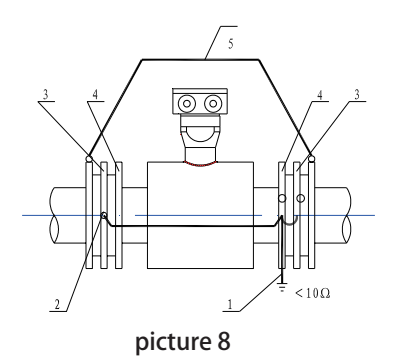

picture 7

Pipeline cathodic protection installed for the grounding diagram

- 1, grounding device line (outside interference larger installation)
- 2, flowmeter grounding line (with the factory);

3, grounding or earthing ring flange must be consistent with the flange connecting pipe insulation

4, bolts (installed with the flange should be mutual insulation)

5, connecting wire, copper cross-sectional area of 16mm. So that piping and cathodic protection isolate between the sensor.

# 10. The preparation of pre-operational

< 10.0

Important Note: the whole instrumentation (including sensors and Transmitter) to run a rigorous adjustment and flow calibration in the factory, one by one after passing the test

In Plants. To the end user, So, it can be put into operation without any adjustments. Therefore, the initial operation of the problems encountered, should be in accordance with the specifications Reference points one by one inspection, a careful analysis, troubleshooting. Avoid Blindly tamper to make a good set of adjustments to the original instrument to confuse or even damage.

Instrument can be put into operation the following steps:

1) First open upstream and downstream the valve with Sensor, so that sensors measuring tube filled with test medium;

2.) Power for one minute, Transmitter showed an immediate increase to a certain numerical value, pls wiring is correct or not, when the flow direction is wrong,pls

Check the direction of the sensor installation is correct.

3) zero Trim , instrument through the media 15 minutes after the first sensor tightly closed valve downstream side, and then shut down the upstream side of the valve, so that tube

Stop the flow of fluid and no leakage, the flow shows zero. Zero if too high or too low, Pls do Zero Trim on the Transmitter.

Specific operations see Transmitter Manual p. 27

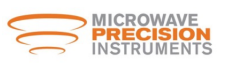

## 11. Common failures and how to deal with

Electromagnetic flow sensors generally do not require regular maintenance, but medium of measured is easily adhesion in the electrode or dielectric tube wall measurements or scaling of the occasion, the need for regular cleaning pipe wall of measurement and electrodes, attention do not damage liner, electrode.

#### Failure to deal with reference to Table

| Troubles                                                | Possible Causes                                                         | Check the troubleshooting                                                                                                    |
|---------------------------------------------------------|-------------------------------------------------------------------------|----------------------------------------------------------------------------------------------------|
|                                                         | 1.Moisture sensor or signal-to-ground short-circuit resulting in damage | Use a multimeter to check insulator of signal line whether good or not                                                                             |
| Liquid flow                                             | 2.Signal circuit break                                                  | Use a multimeter to check signal good or not                                                                                                    |
| through the                                             | 3.Open-loop excitation                                                  | Use a multimeter to check sensor loop is good or not                                                                                               |
| measurement                                             | 4.Transmitter failure                                                   | According transimitter manual inspection, troubleshooting                                                                                          |
| Changes in                                              | 1.A signal-to-ground short-circuit or open circuit                      | Check signal line to ground resistance to use a multimeter measuring electrode-to-ground resistance, generally from thousands of OM to some 10k om |
| the flow<br>showed that<br>full-scale on<br>transmitter | 2.medium in tube not full                                               | Use a multimeter to check signal lines open or not and to improve the installation method                                                          |
|                                                         | 3.Imperfect earth                                                       | Check the signal shielding layer and then place resistors, re-installation of grounding devices                                                    |
|                                                         | 1.Change the zero point to make measurement error                       | Grounding bad or electrode dirty, Zero<br>Trim after inspections                                                                                   |
| Measurement                                             | 2. Transmitter configure be modified                                    | Adjusted in accordance with the parameters set, and then zero trim                                                                                 |
| inconsistent<br>with the actual<br>flow                 | 3.Medium in tube not full                                               | Inspection process to improve the installation method                                                                                              |
|                                                         | 4.Electrode or wall scaling                                             | Clear scaling                                                                                                    |
|                                                         | 5.error in actual determination to check with Flowmeter                 | Carried out using standard flow meter to compare                                                                                                   |

## 12. Open box and product sets

Check packing box, and check the sensor model, the contract specifications in line with the order randomized complete documents

| packing list                         | 1 pcs |
|--------------------------------------|-------|
| KF700 series EMF manual instructions | 1 pcs |
| certification                        | 1 pcs |
| CD                                   | 1 pcs |

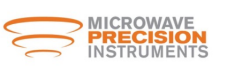

## 13. Quality Assurance

Instruments and accessories from the factory from the date of 12 months, when a user products in full compliance with the technical requirements and installation instructions provided in the transport, installation and use of the provisions of instruments and accessories have found products that do not meet technical standards, the instrument may be returned factory, this factory is responsible for free repair.

## 14. Transport and storage

Instruments to prevent damage in transit, on arrival at the scene after the installation, please keep the state at the time of factory shipment, storage location of the indoor conditions on the follow: a) ventilation, rain, moisture, indoor air should not contain the harmful effects of corrosive substances;

b) a small mechanical vibrations and to avoid the impact;

- c) temperature range in -20°C~ +60°C
- d) do not dry 90% humidity

## **15. Order Information**

Orders must be measured in accordance with specific targets and measuring conditions of access to the Company on the selection of technical information and ordering the right choice. E. According to the actual situation, the order should be determined:

1) the scope of the model and flow measurement. Order to determine, based on sensor diameter models. Full-scale instrumentation (ie, range) should not be less than the actual measured flow of the largest pipeline, and the normal flow of more than 50% of the selected range in order to obtain high precision.

2) pressure meter, temperature must meet the test medium pressure and temperature.

3) come into contact with the measured medium liner, electrode corrosion media should be capability measured. Therefore, users must be ordered according to their own experience of anti-corrosion,

Refer to the company's existing varieties of lining and electrode materials (see 12th page), the correct selection of materials.

4) the need for installation with matching flanges, please specify when ordering.

## 16. Instrument serial number and model matching

- (1) sensor ID
- (2) sensor coefficient
- (3) Converter Model

(4)other

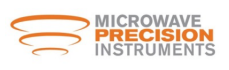

# **17.** Common electrode materials corrosion performance

| Material                                                                          | Corrosion performance                                                                                                    |
|-----------------------------------------------------------------------------------|----------------------------------------------------------------------------------------------------|
| Acid-resistant<br>steel<br>1Cr18Ni9Ti                                             | To nitric acid, phosphoric acid and other cold inorganic acid, a variety of salt and alkali solutions, organic acids, water-resistant for a good corrosion resistance. Formic acid of boiling, Oxalic acid , industrial acid-ming, as well as sodium carbonate and chlorine, bromine, iodine, such as poor chemical stability of medium, not corrosion.                                                                                                    |
| Stainless steel<br>containing molybde-<br>num<br>0Cr18Ni12Mo2Ti<br>0Cr18Ni12Mo3Ti | In the reductive medium (such as hydrochloric acid) compare with 1Crl8N 9Ti have stronger corrosion resistance.Less than 50% of the nitric acid, at room temperature less than 50% of sulfuric acid and 20% of the hydrochloric acid, alkali solution, boiling phosphoric acid, formic acid, under pressure from a certain sub-sulfuric acid, water, acetic acid and other media have a strong corrosion resistance , can be widely used in petrochemical, urea, vinylon industry.Intolerant of hydrofluoric acid, chlorine, bromine, iodine and other medium. |
| HastelloyB                                                                        | Below Boiling point of all of the following concentrations of hydrochloric acid with good corrosion resistance, is also resistant to sulfuric acid, phosphoric acid, hydro-fluoric acid, organic acids and other non-oxidizing acids, alkalis, salt solution of non-oxidative corrosion.                                                                                                    |
| HastelloyC                                                                        | Oxidation of acid-resistant, such as nitric acid, mixed acid or chromic acid and sulfuric acid corrosion of mixed medium, but also resistant to oxidation of the salts such as Fe ", Cu +2 corrosion or other oxidants. Such as higher than normal temperature of the hypochlorite solution. Seawater corrosion resistance is very good                                                                                                    |
| Ti                                                                                | Medium resistance of oxygen and nitric acid, chloride, hypochlorite and chlorine the corrosion resistance of a good medium.                                                                                                    |

# 18. Common properties of lining materials and application.

| Lining material        | The main performance                                                                                                    | Application temperature | The main performance                                                                                                    |
|------------------------|----------------------------------------------------------------------------------------------------|-------------------------|----------------------------------------------------------------------------------------------------|
| PTFE                   | It is the most stable plastic material.<br>Ability to boiling Of hydrochloric acid,<br>sulfuric acid, nitric acid and aqua regia,<br>but also strong capability Alkali, organic<br>agent. Molten alkali metals and intoler-<br>ance, Its ammonia solution, abrasion<br>resistance and poor bonding | -80∼250°C               | Has an excellent wear<br>resistance, which is<br>equivalent to the pressure<br>of natural rubber pipe<br>measurement acids,<br>alkalis,Like salt, strong<br>corrosive medium or<br>medium health category. |
| Chloroprene<br>rubber  | Have good flexibility, high tensile<br>strength, abrasion resistance, good<br>impact resistance. Acid, alkali, salt and<br>other corrosive media. Intolerance<br>oxidative corrosion media                                                                                                    | 0∼80°C                  | A non-oxidizing<br>acids, alkalis, salt<br>solution.                                                                                                    |
| Polyurethane<br>Rubber | Has an excellent wear resistance, which<br>is equivalent to ten times that of natural<br>rubber.                                                                                                    | 0~60°℃                  | Oil drilling, slurry, mud,<br>Mortar serious occasions,<br>such as wear and tear                                                                                                    |

### System instructions

Transmitter's configuration in accordance with the contract requirements, run the data set in accordance with contract requirements. Users can check the meter nameplate to confirm that the instrument provided by the model and instrument operating parameters set. It can be put into use after connect power. In order to ensure your system run on normal operation, make sure that the sensor measurement is full of medium channels

Our company electromagnetic flowmeter is dedicated to conductive fluid (conductivity  $\geq 5\mu$ S/cm, water  $\geq$ 20µS / cm) the volume of flow measurement.

Flowmeter installation and usage should be in strict accordance with the specification, and to comply with the relevant national standards, safety requirements and accident prevention requirements. MF7200 electromagnetic flow converter directly connected with the electromagnetic flow sensor compact into one body

# I. Installation

INSTRUMENT

### 1. Working condition

- 1.) The working conditions of the reference test:
- a) operating temperature:20°C±2°C
- b) relative humidity:45%~85%
- c) the supply voltage:220VAC±2%
- d) Power frequency:50Hz±5%
- e) harmonic content:<5%
- f) warm-up time:>15min

## 2. Installation Notes

#### 1.) Environment temperature

It should avoid large temperature changes. If the meter installed by the thermal radiation Plateau, please provide the thermal isolation or ventilation. Instrumentation installed in the switch box, there should be appropriate measures of net and ventilation are examples such as the fan. Compact structure flow meter should give full consideration to the transmitter working environment temperature.

#### 2.) Installation environment

It should avoid in a strong corrosive atmospheric environment. Installation location should have adequate ventilation. Protective properties of instruments should be maintained to prevent the corrosive gases and moisture into the instrument cavity. It Should avoid direct sunlight, especially the liquid crystal display part. Strong vibration should be avoided.

#### 3.) Installation methods

A compact body flowmeter transmitter and Sensor two parts is connected to the end before out of factory, the user can be installed directly. Sub-constructer flowmeter for Transmitter and sensors to be in two parts at field by the user through a dedicated cable (factory annex) to connect. Part of the sensors installed on both glycosides, Transmitter are usually installed in the indoor or meter box. The distance is shorter for better.

2) The working conditions::

a) ambient temperature:-20°C~55°C

- b) relative humidity: 5% -90%
- c) power supply

AC Power Supply:85VAC~265VAC, 50Hz DC Power Supply:18VDC~36VDC Rated Power:<10VA (includes sensor)

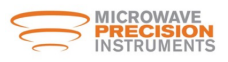

CONVERT PARTS

# **II. Power line connecting**

Instrumentation and electrical installation work must be connected by a certain qualified staff to implement. Be sure to operate before reading this operation manual carefully to avoid wrong operation caused by solid work instrument error or damage. Converter must have a good grounding in order to protect their personal safety. Use in hazardous area must be provided by columns according to special "EX" in the operating manual instructions. Instrument should be in the electrical connection before power run.

#### **Operation principle and requirements:**

1. The lid of Instrument just open in the wiring, once opening the lid of instrument will affect protection performance. It should be back to the factory sealed lid state after the wiring finished.

2, In order to ensure the insulation of instrument performance, to prevent the instrument as a result of wet insulation caused by poor rains ,in the outdoor wiring should be avoided.

3, with a threading instrument connectors, cable connectors must be approved by threading into the instrument cavity (see circle). After the wiring, waterproof joints should be tightened to ensure that moisture and corrosive gases do not enter the electronic part.

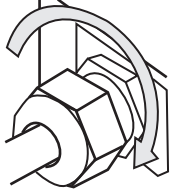

4, Input and output lines recommend the use of the installation of conduit, conduit tube be recommended thick solid brass or soft metal pipes Road. Conduit should be noted that the order to prevent flood water flowing into the conduit or conduit into the internal instrumentation. Input power line and signal lines should be separated through their respective special perforated cavity into the instrument, prohibited parallel and banding together.

5, The choice of input and output cables to reference the following description:

Excitation, a dedicated flow meter signal cable is provided by our company.

Power Line: owned by the user, customer can option YH Z-2xlmm2 two soft-core rubber insulated cable, cable length should concern voltage drop.

Output line: owned by the user, customer can option RVVP2X16 / 0 15 PVC insulated sheathed wire shielding, cable length will affect the load characteristics.

### 1. Instrument Power supply

This series of transmitter have the following power supply types.

1) AC Power supply range

85VAC-265VAC, 50Hz power ~ 10VA (including sensors)

2) DC power supply range

18VDC 36VDC; power  $\leq$  10W (including sensors)

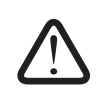

Before connecting the power supply, please see the nameplate and part of the electrical terminals and the types of instructions ,in order to avoid misoperation to make instrument error or damage

# 2. Power line connecting

#### **Operation steps:**

- 1, open the rear cover of the transmitter
- 2, a dedicated power supply input line threading through the hole (Waterproof connector) into the instrument cavity.
- 3, the grounding wire connected to the transmitter side of the ground.

4, AC (AC) power lines L and N lines were connected to the converter side of the L and N-side.

Direct current (DC) power supply to power + lines and - receiving line side converter, respectively, the + terminal and - terminal.

5, water-proof connector threading screw instrumentation and to return to the status of the factory sealed.

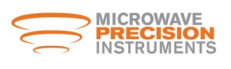

# CONVERT

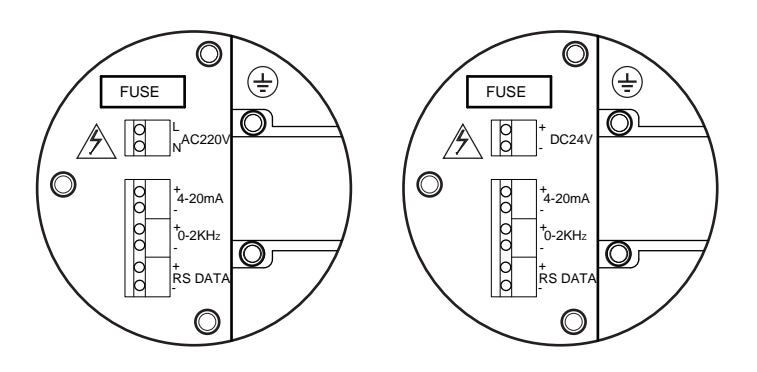

Diagram of output signal terminal Terminal Description

| Identifier | Functional                      | Description                         |
|------------|---------------------------------|-------------------------------------|
| L          | 220VAC Power, L terminal        | Power range:                        |
| Ν          | 220VAC Power, Nterminal         | 85 VAC-265VAC、50Hz                  |
| +          | 24 VDC Power, positive terminal | Power range:                        |
| -          | 24 VDC Power, negative terminal | 18 VDC -36VDC                       |
| ( <u> </u> | Power Ground terminal           | Grounding resistance <= 10 $\Omega$ |

#### **Description**:

Pay attention to the following questions on connect the power supply :

1, the power cable of inside the sensor will not wound.

2, the power input line should separated with other input and output lines , threading through the holes into their own dedicated instrument cavity.

3, noted that the positive and negative polarity DC power supply, if the reverse then the instrument does not work.

4, power supply should have a good grounding in order to protect the operator's personal safety.

## 3. Output signal

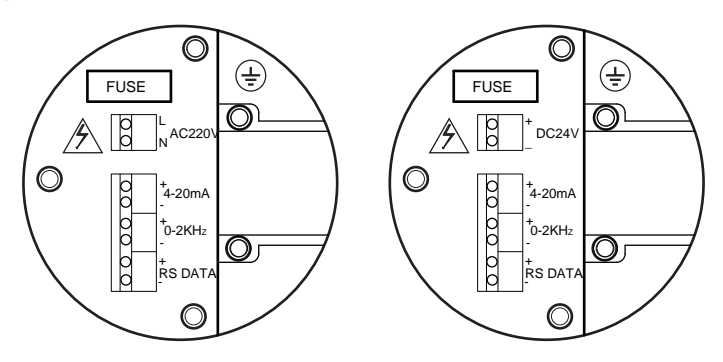

Diagram of output signal terminal Terminal Description

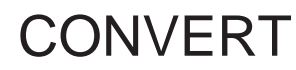

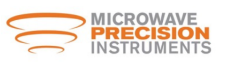

### Terminal description

| ltems | Lable       | Function Instructions                       | Remarks                                |
|-------|-------------|---------------------------------------------|----------------------------------------|
| 1     | 4-20mA +    | 4-20mA Output positive terminal             | 1, Load resistance:750ohms (with link) |
| 2     | 4-20mA -    | 4-20mA Output negative terminal             | power supply Active Output Mode        |
| 3     | 0~2KHz+     | Frequency/pulse output<br>positive terminal | The output amplitude of 24V load       |
| 4     | 0~2KHz-     | Frequency/pulse output<br>negative terminal | current <=50mA                         |
| 5     | RS485data+  | RS485 Communication<br>positiveterminal     | RS485 communication function (n just   |
| 6     | RS485data - | RS485 Communication<br>negativeterminal     |                                        |

#### 1.) Electric current output

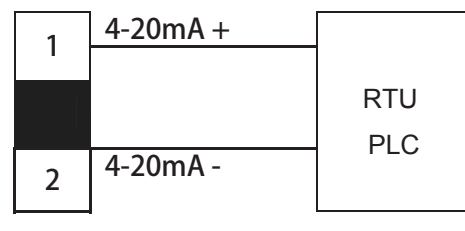

The converter current output electrical isolation has been achieved. Output to take an active approach. Current output mode 4-20mA, 20mA current output value from the corresponding traffic parameter item "scale flow of value" is determined (reference to factory nameplate on the instrument measuring range a value). The maximum current output load resistance of 750Q, the load resistance includes the cables used to connect the resistance. Current output cable is recommended RWP2x16/015 PVC insulated sheathed cable shield. 2.

2.) Pulse, frequency output

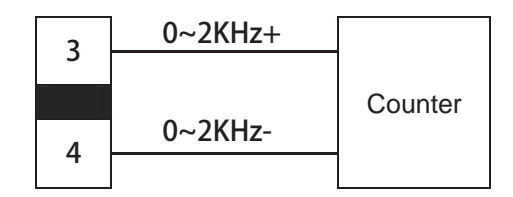

The Transmitter frequency, pulse output has been achieved electrical isolation, the output for the active mode (see above chart). Transmitter frequency, pulse output with transistor output mode. Maximum pulse output frequency 5KHZ, the output pulse amplitude of 24V. Active mode the maximum load current 50mA, passive mode the maximum load current 0.2A. As the frequency and pulse output terminals are shared, it is not to choice two output modes. Users can set the parameter "frequency output" to select the work. Frequency output upper limit corresponding to the measured flow value by the parameter item "scale flow value" decision (reference instruments to measure the scope of a factory nameplate values). Pulse output equivalent by the parameter 'pulse equivalent L / P "decision.

#### 3.) Function of communication

Transmitter communication with RS485, MODBUSASC, MODBUSRTU communications capabilities (requires a user specified when ordering). Available through the "485 output communication protocol" parameter is set to specify. Instrument Communication Interface specific technical note on "protocol."

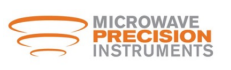

## III. Instrument statement

Before connect power, follow the manual of the first part of the note 1,2 and sensor part of the installation manual to verify whether the system is properly installed and connections. End customer can directly run instrument, the reason is including sensors and signal transmitter of two parts, all of the data have been based on user requirements and technical specifications of the company's manufacturing process in the factory setting.

## 1 .Working instrument showing

After complete correct electric connection, run power on instrument. Instrument transmitter first implementation of the initialization; display the company logo (see below). Wait 3 seconds after the instrument into the own measurement mode, immediately began to flow measurement and displays the current flow measurement value or other self-assemblies off information. If there is no meter to power after the show (display without backlight), then the power supply and connectivity in identifying ways to meet the requirements, may view the instrument power supply fuse is intact (you can see the 8 common faults and processing).

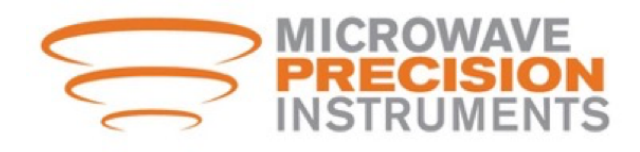

If there is no meter to power after the show (display without backlight), then the power supply and connectivity in identifying ways to meet the requirements, may view the instrument power supply fuse is intact (you can see the 8 common faults and processing).

## 2. Interface display

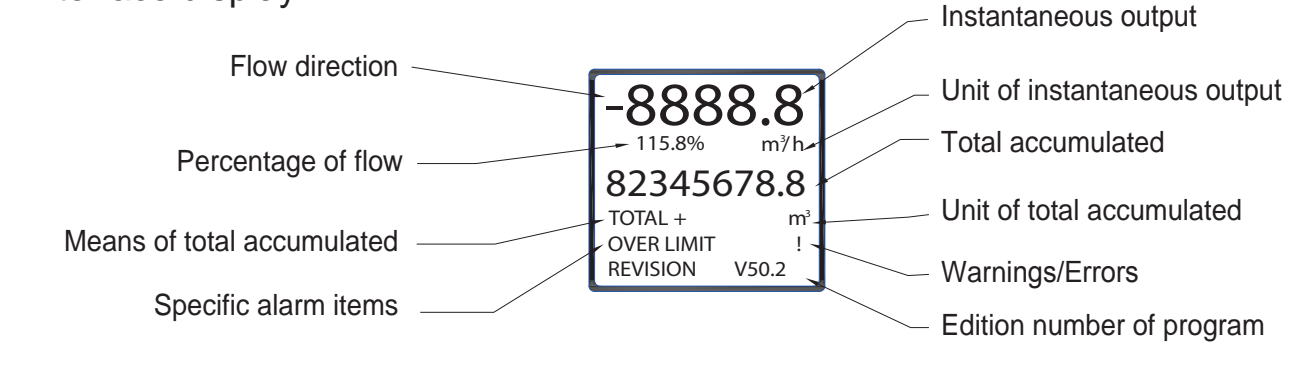

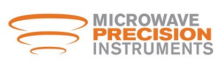

#### Instructions:

#### **Instrument Display Interface**

1. The first line shows an instantaneous flow rate, flow rate display units can be in the 'flow unit' function key to choose;

- 2. The second line shows the percentage of traffic and flow units
- 3 .The third line shows the cumulative total amount
- 4 .The fourth line shows the total cumulative and cumulative units
- 5.fifth line shows the warning prompt and projects
- 6.sixth line shows the program version number

### 3. Power Supply Fuse Replacement

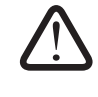

Replace the fuse should have a certain professional competence of people to perform. If replacing the meter fuse still does not correct issue, then please contact the manufacturer. Must replace with same rated fuse.

# IV. Operations

## 1. Panel layout and key definition

1.) MF7200 series

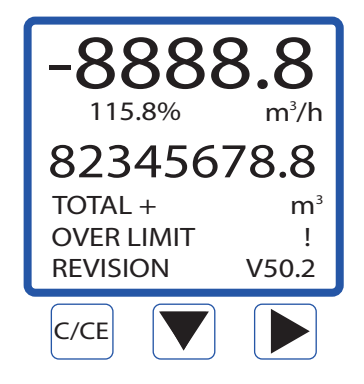

#### 2.) Function instructions

C/CE parameter confirmation and withdraw from subprogram

- Set item (the key of downward and decrease of data variable)
- set item (the key of move to right)

#### short key and multiple key

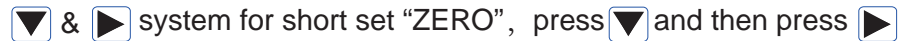

▶ & ▼ multiple press ▶ can short choose "instantaneous delivery uint", "direction of accumulated" and "unit total of accumulated", then press ▼ to change parameter and then press "C/CE" to save it

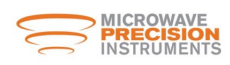

CONVERT PARTS

## 2. menu construction

| Mode of<br>Measure<br>Press c/ce   | Configuration Menu press        | $\stackrel{n}{\rightarrow}$ $\rightarrow$ | Parameter item<br>Press → | Secondary<br>Parameter item                                                                                                    |
|------------------------------------|---------------------------------|-------------------------------------------|---------------------------|----------------------------------------------------------------------------------------------------|
|                                    |                                 | 1.1 Damping (0.1~                         | 99.9 s)                   |                                                                                                    |
|                                    | 1. BASIC SETUP                  | 1.2 PV Decimal (1,                        | 2,3)                      |                                                                                                    |
|                                    |                                 | 1.3 Total Decimal (                       | (1 ,2,3)                  |                                                                                                    |
|                                    |                                 | 1.4 LCD rotate (0                         | +90、180、-90)              |                                                                                                    |
|                                    |                                 | 2.1 Signal                                |                           | 2.1.1 Qmax(m <sup>3</sup> /h)<br>2.1.2 Low Cutoff %<br>2.1.3 Max Limit %<br>2.1.4 Limit Time(S)<br>2.1.5 Direction<br>2.1.6 Indication |
| 2. SYSTEM                          | 2. SYSTEM<br>SETUP              | 2.2 Pulse Output                          |                           | 2.2.1 Freq Max(Hz)<br>2.2.2 Liter/pulse<br>2.2.3 Pulsewidth(ms)                                                                        |
|                                    | SETUP                           | 2.3 MODBUS Out                            | out                       | 2.3.1Protocol<br>2.3.2 Baudrate<br>2.3.3 Parity<br>2.3.4 Dov Address                                                                   |
|                                    |                                 | 2.4 Clear Total                           |                           | 2.3.4 Dev Address                                                                                                    |
|                                    |                                 | 2.5 Load Settings                         |                           |                                                                                                    |
|                                    | 2 TDANISMITTED                  | 3.1 Tube Trim                             |                           | 3.1.1 Empty Trim<br>3.1.2 Full Trim<br>3.1.3 TubeRegion%                                                                               |
|                                    |                                 | 3.2 Loop Trin                             |                           | 3.2.1 4mA Trim<br>3.2.2 20mA Trim                                                                                                    |
|                                    | TRIM                            | 3.3 Zero Trim                             |                           |                                                                                                    |
|                                    |                                 | 3.4 K Character                           |                           |                                                                                                    |
|                                    |                                 | 3.5 Total preset                          |                           |                                                                                                    |
|                                    |                                 | 3.6 Manual Adjust                         |                           | 3.6.1 Actual Zero(mV)<br>3.6.2 Empty Freq(Hz)<br>3.6.3 Full Freq(Hz)                                                                   |
|                                    | 4. OUTPUT                       | 4.1 Loop Test                             |                           |                                                                                                    |
|                                    | CHECK                           | 4.2 Pulse Test                            |                           |                                                                                                    |
| mode of<br>measure ←<br>oress C/CE | configuration<br>menu press C/C | E ← parameter<br>press C/                 | item<br>CE                | secondary<br>parameter item<br>Press C/CE                                                                                              |

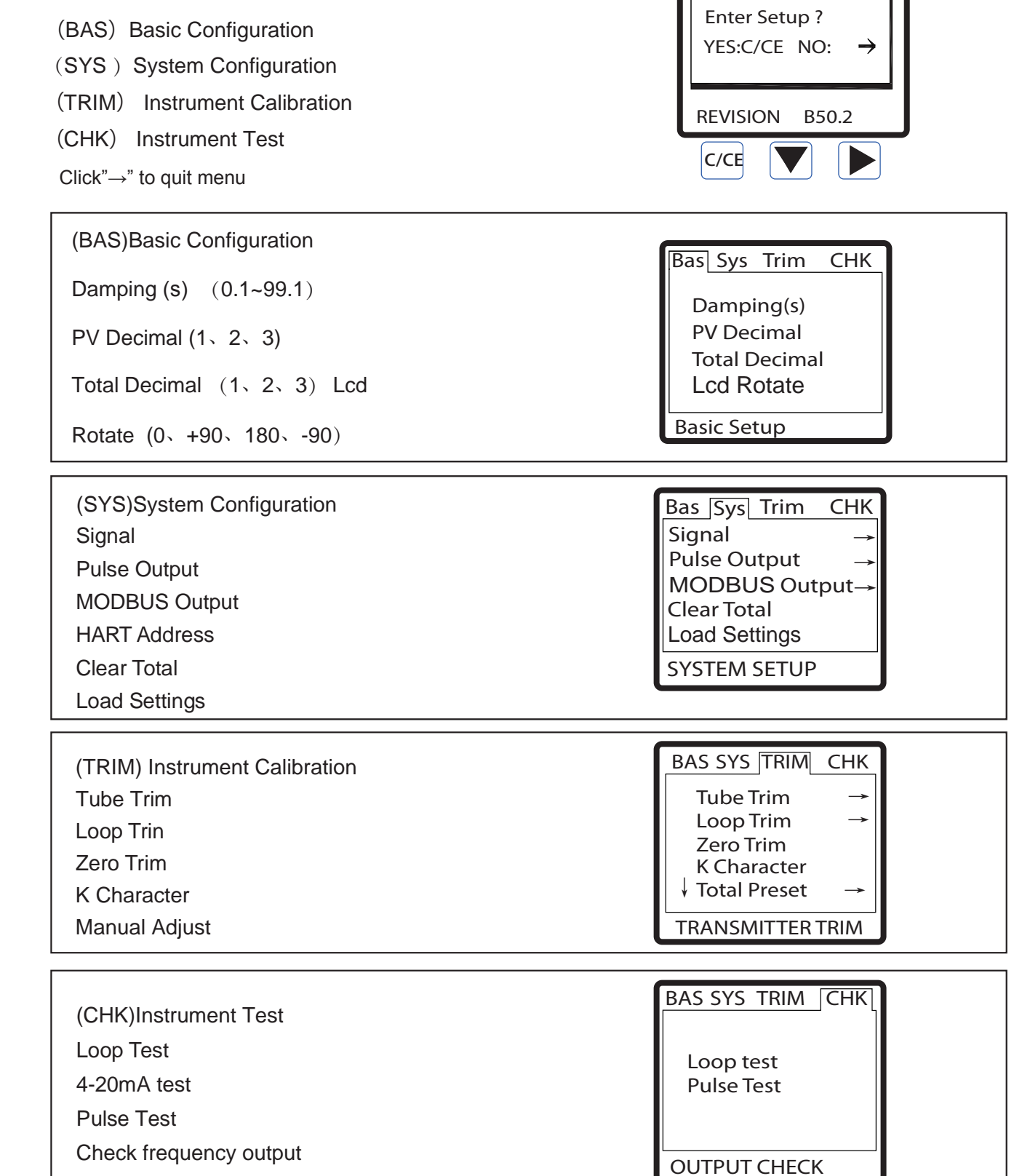

# 3. Select menu item Measurement mode

Enter the parameter setting Press "C / CE "bond. Appears in Figure interface, select" C / CE "will enter the menu:

MICROWAVE PRECISION INSTRUMENTS

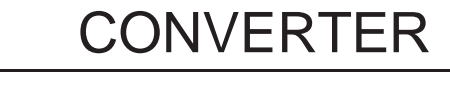

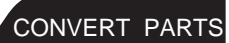

-8888.8

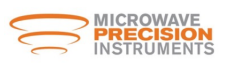

## 4. Operation Guide for regular function of Transmitter

#### 1.) Zero Trim

In order to obtain accurate measurement results, the electromagnetic Flowmeter should be zero Trim before re-installation. This series of transmitter has two calibration methods, the user can choose one way to Zero calibration.

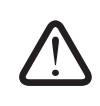

Before Zero Trim the instrument; flowmeter measuring tube filled with medium, and in a quiescent state. Flowmeter must have good ground (see page 9). Meter Warm-up time of not less than 15 minutes.

#### Method 1: Fast Zero calibration

Fast calibration method, the user can follow the steps in instrument "Measurement mode 'state directly into the instrument calibration status of zero. Steps are as follows

| Steps | Operation instructions                                                                                                    | Interface show                                            |
|-------|----------------------------------------------------------------------------------------------------|-----------------------------------------------------------|
| 1     | In measurement mode, click " $\downarrow$ " and " $\rightarrow$ " on same time into "zero trim" interface menu                                       | -0.868<br>Zero Trim ?<br>YES:C/CE NO: →<br>REVISION V50.2 |
| 2     | Click "C/CE" to option yes,<br>Transmitter kick off zero trim. ( if<br>you want to cancel trim, click " $\rightarrow$ "<br>option No to give up Trim | -0.868<br>Zero Triming<br>-2.2<br>REVISION V50.2          |
| 3     | When complete to Zero trim, the transmitter v                                                                                                    | vill back to flow measurement display stage               |

Method 2 : in the "Instrument calibration" menu to zero calibration

Choose this method, first of all need to enter "Instrument Calibration" under the main menu of the "Zero Trim" sub-menu, and then zero calibration. Steps are as follows:

| Steps | Operation instructions                                                                                                    | Interface show                                                                                                    |     |
|-------|----------------------------------------------------------------------------------------------------|----------------------------------------------------------------------------------------------------|-----|
| 1     | In measurement mode, click two<br>times "C/CE" into Basic menu<br>interface                                                                       | Bas Sys Trim CHK<br>Damping(s)<br>PV Decimal<br>Total Decimal<br>Lcd Rotate<br>Basic Setup                        |     |
| 2     | Click "→" key, pls move Cursor to<br>"TRIM" side, after click "↓" key to<br>move cursor to " Zero Trim" side                                      | BAS SYS TRIM_CHK<br>Tube Trim →<br>Loop Trim →<br>Zero Trim<br>K Character<br>↓ Toal Preset →<br>TRANSMITTER TRIM |     |
| 3     | Click " $\rightarrow$ " key into zero trim menu,<br>after click " $\rightarrow$ " or " $\downarrow$ " again, to<br>option Yes on "zero trim" menu | BAS SYS TRIM_CHK<br>Zero Trim<br>Yes<br>No                                                                        | lue |

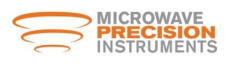

| Steps | Operation instructions                                                                       | Interface show                                                      |
|-------|----------------------------------------------------------------------------------------------|---------------------------------------------------------------------|
| 4     | Click "C/CE" to show confirm menu                                                            | BAS SYS TRIM_ CHK<br>Zero Trim<br>OK:C/CE<br>CANCEL: →<br>Yes<br>No |
| 5     | Click "C/CE" again into "zero trim"<br>confirm menu, if click "→", quit "zero<br>trim" stage | BAS SYS TRIM_CHK<br>Zero Trim ?<br>YES:C/CE NO →<br>No              |
| 6     | Click "C/CE" again to run "zero<br>trim", if click "→", quit "zero trim"<br>stage            | -0.868<br>Zero Triming<br>-2.2<br>No                                |
| 7     | Pls waiting "Zero trim" finish and automa two times back to measurement mode                 | atically return Trim menu. Click "C/CE"                             |

#### 2.) Damping time

Damping time on the meter display and output. Set range o 1-99 9S (unit is "seconds"). Set as follows:

| Steps | Operation instructions                                                               | Interface show                                                                             |                  |
|-------|--------------------------------------------------------------------------------------|--------------------------------------------------------------------------------------------|------------------|
| 1     | In measurement mode, click<br>"C/CE" two times into<br>configuration menu            | Bas Sys Trim CHK<br>Damping(s)<br>PV Decimal<br>Total Decimal<br>Lcd Rotate<br>Basic Setup |                  |
| 2     | Click "↓" to choice Damping(s).                                                      | Bas Sys Trim CHK<br>Damping(s)<br>PV Decimal<br>Total Decimal<br>Lcd Rotate<br>01.0        |                  |
| 3     | Click "→" into "damping time" setup<br>menu, "→" and "↓" key to set<br>Damping times | Bas Sys Trim CHK<br>Damping(s)<br>Max:99.9<br>Min: 0.1<br>02.0<br>Ol.0                     | value<br>t value |

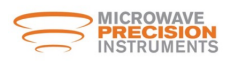

| Steps | Operation instructions                                                                     | Interface show                                                                      |
|-------|--------------------------------------------------------------------------------------------|-------------------------------------------------------------------------------------|
| 4     | Click "C/CE" key to quit setup menu, LCD show confirm menu                                 | Bas Sys Trim CHK<br>Damping(s)<br>OK:C/CE<br>CANCEL: →<br>02.0<br>01.0              |
| 5     | Click "C/CE" key to confirm and return configuration menu(click"→" give up modify          | Bas Sys Trim CHK<br>Damping(s)<br>PV Decimal<br>Total Decimal<br>Lcd Rotate<br>01.0 |
| 6     | Click "C/CE" two times from configuration m<br>menu, also you can continue other operation | enu to measurement                                                                  |

#### 3.) Instantaneous flow Resolution

Adjust the instantaneous flow of small points indicate the medium,

set the range of 1-3 decimal places

| Steps | Operation instructions                                                                                                    | Interface show                                                                             |
|-------|----------------------------------------------------------------------------------------------------|--------------------------------------------------------------------------------------------|
| 1     | Click "C/CE" two times from<br>measurement mode into configuration<br>menu                                                                   | Bas Sys Trim CHK<br>Damping(s)<br>PV Decimal<br>Total Decimal<br>Lcd Rotate<br>Basic Setup |
| 2     | Click "↓" to choice total decimal                                                                                                    | Bas Sys Trim CHK<br>Damping(s)<br>PV Decimal<br>Total Decimal<br>Lcd Rotate<br>1           |
| 3     | Click " $\rightarrow$ " into " PV decimal" menu.<br>Click " $\rightarrow$ " and " $\downarrow$ " to setup digits after<br>the decimal point. | PV Decimal<br>Current value                                                                |
| 4     | Click "C/CE " quit setup menu.<br>LCD show confirm menu                                                                                      | Bas Sys Trim CHK<br>PV Decimal<br>OK:C/CE<br>CANCEL: → 2<br>1                              |

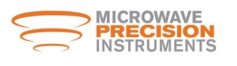

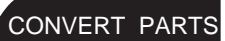

| Steps | Operation instructions                                                                          | Interface show                                                              |
|-------|-------------------------------------------------------------------------------------------------|-----------------------------------------------------------------------------|
| 5     | Click"C/CE" to choice confirm and return Basic configuration menu (click "→" to give up modify. | Bas Sys Trim CHK<br>Damping(s)<br>PV Decimal<br>Total Decimal<br>Lcd Rotate |
| 6     | Click"C/CE" two times from BAS configuration                                                    | on menu to measurement menu,                                                |

#### 4.) Cumulative total flow resolution

Adjusted cumulative flow dots show the median, set the range of 1-3 decimal places

| Steps | Operation instructions                                                                                                    | Interface show                                                                             |
|-------|----------------------------------------------------------------------------------------------------|--------------------------------------------------------------------------------------------|
| 1     | Click "C/CE" two times from<br>measurement mode into<br>configuration menu                                                                      | Bas Sys Trim CHK<br>Damping(s)<br>PV Decimal<br>Total Decimal<br>Lcd Rotate<br>Basic Setup |
| 2     | Click "↓" to choice PV Decimal                                                                                                    | Bas Sys Trim CHK<br>Damping(s)<br>PV Decimal<br>Total Decimal<br>Lcd Rotate<br>1           |
| 3     | Click " $\rightarrow$ " into " Total decimal"<br>menu. Click " $\rightarrow$ " and " $\downarrow$ " to setup<br>digits after the decimal point. | Bas Sys Trim CHK<br>Total Decimal Modify value<br><br>Current value                        |
| 4     | Click "C/CE " quit setup menu.<br>LCD show confirm menu                                                                                         | Bas Sys Trim CHK<br>Total Decimal<br>OK:C/CE<br>CANCEL: → 2<br>1                           |

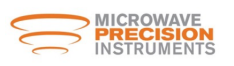

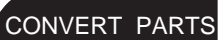

| Steps | Operation instructions                                                                          | Interface show                                                                   |
|-------|-------------------------------------------------------------------------------------------------|----------------------------------------------------------------------------------|
| 5     | Click"C/CE" to choice confirm and return Basic configuration menu (click "→" to give up modify. | Bas Sys Trim CHK<br>Damping(s)<br>PV Decimal<br>Total Decimal<br>Lcd Rotate<br>2 |
| 6     | Click"C/CE" two times from BAS configurati<br>you also can continue other operation             | on menu to measurement menu,                                                     |

### 5.) Scale flow m<sup>3</sup>/h

Meter-scale flow (QMAX) range depending on the caliber meter (DN, unit :mm). Scale flow units:  $m^{3}/h$ .

Omin=DN2/3540( the equivalent of the current caliber(0.1m/s velocity)

Qmax = DN2/ 29.5 (equivalent diameter 12m/s velocity)

The scale value of the flow meter relate output and frequency output :

Current output lout : Instruments measured value / scale flow settings x16 +4

Frequency output Fout: Instruments measured value / scale flow settings values x the frequency maximum rate settings

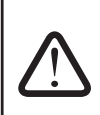

To change the parameter will lead to the meter output value mutation, if posterior instrumentation, then modify this parameter should be considered before install posterior instrumentation( if needed).

Posterior instrumentation-related operational requirement

| Steps | Operation instructions                                                     | Interface show                                                                                                    |
|-------|----------------------------------------------------------------------------|----------------------------------------------------------------------------------------------------|
| 1     | Click "C/CE" two times from<br>measurement mode into configuration<br>menu | BasSysTrimCHKDamping(s)PV DecimalTotal DecimalLcd RotateBasic Setup                                                 |
| 2     | Click"→"to choice sys menu                                                 | Bas Sys Trim CHK<br>Signal →<br>Pulse Output →<br>MODBUS Output →<br>Clear Total<br>Load Settings<br>SYSTEM SETUP   |
| 3     | Click "↓" to choice signal item                                            | Bas Sys Trim CHK<br>Signal →<br>Pulse Output →<br>MODBUS Output →<br>Clear Total<br>Load Settings<br>SYSTEM SETUP   |
| 4     | Click "→" into signal menu                                                 | Bas Sys Trim CHK<br>Qmax(m <sup>3</sup> /h)<br>Low Cutoff %<br>Max Limit%<br>Limit Time(S)<br>↓Direction<br>282.743 |

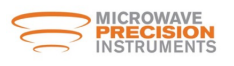

| Steps | Operation instructions                                                                                                    | Interface show                                                                                                  |
|-------|----------------------------------------------------------------------------------------------------|----------------------------------------------------------------------------------------------------|
| 5     | Click " $\rightarrow$ " into QMAX menu to setup<br>Max Flow by " $\rightarrow$ " and" $\downarrow$ " key                  | Bas Sys Trim CHK<br>Qmax(m <sup>3</sup> /h)<br>Max:450.000<br>Min:6.00000<br>200.000<br>100.000                 |
| 6     | Click "C/CE" to quit setup menu ,LCD show confirm menu                                                                    | Bas Sys Trim CHK<br>Qmax(m <sup>3</sup> /h)<br>OK:C/CE<br>CANCEL: →<br>200<br>100                               |
| 7     | Click "C/CE" ,confirm and save configure ,after return configure option menu,(click " $\rightarrow$ " to give up modify.) | Bas Sys Trim CHK<br>Qmax(m <sup>3</sup> /h)<br>Low Cutoff %<br>Max Limit%<br>Limit Time(S)<br>↓Direction<br>200 |
| 8     | Click "C/CE" three times to back measurer can continue other operation.                                                   | nent mode, you also                                                                                             |

### 6.) Low flow Cut off %(low %)

The parameters on the display and output are valid. When the traffic signal to terminate below the low flow rate (unit%) of the settings to set the value of the signal will be removed, display and output to zero. The termination of the small percentage is relative to the scale in terms of flow rate settings. Set As follows

| Steps | Operation instructions                                                     | Interface show                                                                                                    |
|-------|----------------------------------------------------------------------------|----------------------------------------------------------------------------------------------------|
| 1     | Click "C/CE" two times from<br>measurement mode into<br>configuration menu | Bas Sys Trim CHK<br>Damping(s)<br>PV Decimal<br>Total Decimal<br>Lcd Rotate<br>Basic Setup                        |
| 2     | Click "→" to choice "sys" item                                             | Bas Sys Trim CHK<br>Signal →<br>Pulse Output →<br>MODBUS Output →<br>Clear Total<br>Load Settings<br>SYSTEM SETUP |
| 3     | Click "↓" to choice "Signal" item                                          | Bas Sys Trim CHK<br>Signal →<br>Pulse Output →<br>MODBUS Output→<br>Clear Total<br>Load Settings<br>SYSTEM SETUP  |

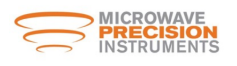

| Steps | Operation instructions                                                                                                    | Interface show                                                                                                    |
|-------|----------------------------------------------------------------------------------------------------|----------------------------------------------------------------------------------------------------|
| 4     | Click "→" into signal handle menu                                                                                              | BasSys Trim CHK<br>Qmax(m <sup>3</sup> /h)<br>Low Cutoff %<br>Max Limit%<br>Limit Time(S)<br>Direction<br>282.743 |
| 5     | Click "↓" to choice Low Cutoff % item                                                                                          | Bas Sys Trim CHK<br>Qmax(m <sup>3</sup> /h)<br>Low Cutoff %<br>Max Limit%<br>Limit Time(S)<br>IDirection<br>1.0   |
| 6     | Click " $\rightarrow$ " into Low cutoff% menu,<br>click " $\rightarrow$ " and" $\downarrow$ " to setup value of<br>Low cutoff% | Bas Sys Trim CHK<br>Low Cutoff %<br>Max: 9.9<br>Min: 0.0<br>2.0<br>1.0<br>Current value                           |
| 7     | Click "C/CE" quit setup menu ,<br>LCD show confirm menu                                                                        | Bas Sys Trim CHK<br>Low cutoff %<br>OK:C/CE<br>CANCEL: → 2.0<br>1.0                                               |
| 8     | Click "C/CE" ,confirm and save configure ,after return configure option menu,(click " $\rightarrow$ " to give up modify.)      | BasSysTrim CHK<br>Qmax(m <sup>3</sup> /h)<br>Low Cutoff %<br>Max Limit%<br>Limit Time(S)<br>Direction<br>2.0      |
| 9     | Click "C/CE" three times to back measurer continue other operation.                                                            | nent mode, you also can                                                                                           |

## 7.) FLOW DIRECTION

Flow sign "Bid" indicated that the flow of positive and negative. If sign show "Fwd", the flow were measured and showed that the flow of positive, the flow of symbols" Rev" said that only the reverse flow is measured and displayed

| Steps | Operation instructions                                                     | Interface show                                                      |
|-------|----------------------------------------------------------------------------|---------------------------------------------------------------------|
| 1     | Click "C/CE" two times from<br>measurement mode into<br>configuration menu | BasSysTrimCHKDamping(s)PV DecimalTotal DecimalLcd RotateBasic Setup |

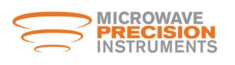

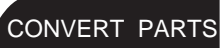

| Steps | Operation instructions                                                                                                    | Interface show                                                                                                    |
|-------|----------------------------------------------------------------------------------------------------|----------------------------------------------------------------------------------------------------|
| 2     | Click "→" to choice "sys" item                                                                                             | Bas Sys Trim CHK<br>Signal →<br>Pulse Output →<br>MODBUS Output →<br>Clear Total<br>Load Settings<br>SYSTEM SETUP   |
| 3     | Click "↓" to choice "Signal" item                                                                                          | Bas Sys Trim CHK<br>Signal →<br>Pulse Output →<br>MODBUS Output →<br>Clear Total<br>Load Settings<br>SYSTEM SETUP   |
| 4     | Click "→" into signal handle menu                                                                                          | Bas Sys Trim CHK<br>Qmax(m <sup>3</sup> /h)<br>Low Cutoff %<br>Max Limit%<br>Limit Time(S)<br>IDirection<br>282.743 |
| 5     | Click "↓" to choice Direction item                                                                                         | Bas Sys Trim CHK<br>Qmax(m <sup>3</sup> /h)<br>Low Cutoff %<br>Max Limit%<br>Limit Time(S)<br>IDirection<br>Bid.    |
| 6     | Click"→"enter direction , press use<br>"↓"to set direction                                                                 | Bas Sys Trim CHK<br>Direction<br>Fwd<br>Bid                                                                         |
| 7     | Click "C/CE" quit setup menu ,<br>LCD show confirm menu                                                                    | Bas Sys Trim CHK<br>Low cutoff %<br>OK:C/CE<br>CANCEL: → Fwd<br>Bid                                                 |
| 8     | Click "C/CE" ,confirm and save configure ,after return configure option menu,(click " $\rightarrow$ " to give up modify. ) | Bas Sys Trim CHK<br>Qmax(m <sup>3</sup> /h)<br>Low Cutoff %<br>Max Limit%<br>Limit Time(S)<br>JDirection<br>Fwd     |
| 9     | Click "C/CE" three times to back measurem continue other operation.                                                        | ent mode, you also can                                                                                              |

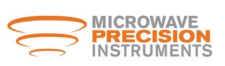

#### 8.) The flow of indication

FORWARD, said flow direction in the same direction with the sign factory settings; REVESRSE, flow direction in the opposite direction with the factory settings. When the meter on-site installation direction inconsistent with the direction of the factory (arrow sign on sensor), the instantaneous flow rate is displayed as "-" .Through the settings to change the flow direction measurement symbols. To change the sign of the value of flow measurement devices will affect the cumulative values.

| Steps | Operation instructions                                                                       | Interface show                                                                                                    |             |
|-------|----------------------------------------------------------------------------------------------|----------------------------------------------------------------------------------------------------|-------------|
| 1     | Click "C/CE" two times from<br>measurement mode into<br>configuration menu                   | BasSysTrimCHKDamping(s)PV DecimalTotal DecimalLcd RotateBasic Setup                                                   |             |
| 2     | Click " $\rightarrow$ " to choice "sys" item                                                 | Bas Sys Trim CHK<br>Signal →<br>Pulse Output →<br>MODBUS Output →<br>Clear Total<br>Load Settings<br>SYSTEM SETUP     |             |
| 3     | Click "↓" to choice "Signal" item                                                            | Bas Sys Trim CHK<br>Signal →<br>Pulse Output →<br>MODBUS Output →<br>Clear Total<br>Load Settings                     |             |
| 4     | Click "→" into signal handle menu                                                            | Bas[Sys]Trim_CHK<br>[Qmax(m <sup>3</sup> /h)]<br>Low Cutoff %<br>Max Limit%<br>Limit Time(S)<br>↓Direction<br>282.743 |             |
| 5     | Click " $\downarrow$ " to choice Indication item                                             | Bas Sys Trim CHK<br>†Low Cutoff %<br>Max Limit%<br>Limit Time(S)<br>Direction<br>Indication<br>FORWARD                |             |
| 6     | Click " $\rightarrow$ " into Indication menu, click " $\downarrow$ " to setup flow direction | Bas Sys Trim CHK<br>Indication<br>REVERSE<br>FORWARD                                                                  | lue<br>alue |
| 7     | Click "C/CE" quit setup menu ,<br>LCD show confirm menu                                      | Bas Sys Trim CHK<br>Indication<br>OK:C/CE<br>CANCEL: →<br>REVERSE<br>FORWARD                                          |             |

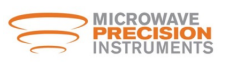

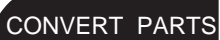

| Steps | Operation instructions                                                                                                   | Interface show                                                                                         |
|-------|----------------------------------------------------------------------------------------------------|----------------------------------------------------------------------------------------------------|
| 8     | Click "C/CE" ,confirm and save configure ,after return configure option menu,(click " $\rightarrow$ " to give up modify. | Bas Sys Trim CHK<br>†Low Cutoff %<br>Max Limit%<br>Limit Time(S)<br>Direction<br>Indication<br>FORWARD |
| 9     | Click "C/CE" three times from configuration menu, also you can continue other operatio                                   | menu to measurement<br>n.                                                                              |

9.) Frequency upper limit Hz (output frequency range of the instrument 100-5000Hz)

Scale corresponding to the current flow of output frequency

Output frequency (Hz)=(the current flow rate (m3/h) /scale flow rate (m3/h)) XFrequency limit(Hz)

| Steps | Operation instructions                                                                                               | Interface show                                                                                                    |               |
|-------|----------------------------------------------------------------------------------------------------|----------------------------------------------------------------------------------------------------|---------------|
| 1     | Click "C/CE" two times from<br>measurement mode into<br>configuration menu                                           | Bas       Sys       Trim       CHK         Damping(s)       PV Decimal         Total Decimal       Lcd Rotate         Basic Setup |               |
| 2     | Click "→" to choice "sys" item                                                                                       | Bas Sys Trim CHK<br>Signal →<br>Pulse Output →<br>MODBUS Output→<br>Clear Total<br>Load Settings<br>SYSTEM SETUP                  |               |
| 3     | Click "↓" to choice "Pulse Output" item                                                                              | Bas Sys Trim CHK<br>Signal →<br>Pulse Output →<br>MODBUS Output→<br>Clear Total<br>Load Settings                                  |               |
| 4     | Click "→" into "Pulse output" menu                                                                                   | Bas Sys Tr i m CHK<br>Freq Max(Hz)<br>Liter/pulse<br>Pulsewidth(ms)<br>5000                                                       |               |
| 5     | Click " $\rightarrow$ " into Freq Max menu, click<br>" $\rightarrow$ " and" $\downarrow$ " to setup output frequency | Bas Sys Trim CHK<br>Freq Max (Hz)<br>Max: 5000.0<br>Min: 100.0<br>2000.0<br>1000.0                                                | alue<br>/alue |

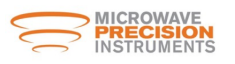

| Steps | Operation Instructions                                                                                                    | Interface Show                                                               |
|-------|----------------------------------------------------------------------------------------------------|------------------------------------------------------------------------------|
| 6     | Click "C/CE" quit setup menu , LCD show confirm menu                                                                      | Bas Sys Trim CHK<br>Freq Max(Hz)<br>OK:C/CE<br>CANCEL: →<br>4000.0<br>5000.0 |
| 7     | Click "C/CE" ,confirm and save configure ,after return configure option menu,(click " $\rightarrow$ " to give up modify.) | Bas Sys Trim CHK<br>Freq Max(Hz)<br>Liter/pulse<br>Pulsewidth(ms)<br>5000    |
| 8     | Click "C/CE" three times from configuration you can continue other operation.                                             | menu to measurement menu, also                                               |

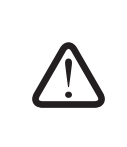

When the Liter/ pulse = 0.0, the case "frequency cap Hz" setting determines the frequency of the output When the Liter/pulse >0.0, the setting of L/P determines the frequency output

#### 10.) Liter/pulse(L/P)

Scale corresponding to the current flow of output frequency

 $Output Frq (Hz) = \frac{Current Flow(m3/h) / 3.6}{Liter/pulse(L/P)} \qquad \frac{Current Flow(L/s)}{Liter/pulse(L/P)}$ 

| Steps | Operation instructions                                                     | Interface show                                                                                                    |
|-------|----------------------------------------------------------------------------|----------------------------------------------------------------------------------------------------|
| 1     | Click "C/CE" two times from<br>measurement mode into<br>configuration menu | Bas Sys Trim CHK<br>Damping(s)<br>PV Decimal<br>Total Decimal<br>Lcd Rotate<br>Basic Setup                        |
| 2     | Click "→" to choice "sys" item                                             | Bas Sys Trim CHK<br>Signal →<br>Pulse Output →<br>MODBUS Output →<br>Clear Total<br>Load Settings<br>SYSTEM SETUP |
| 3     | Click "↓" to choice "Pulse Output" item                                    | Bas Sys Trim CHK<br>Signal →<br>Pulse Output →<br>MODBUS Output →<br>Clear Total<br>Load Settings                 |

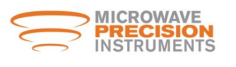

| Steps | Operation Instructions                                                                                                    | Interface Show                                                                  |
|-------|----------------------------------------------------------------------------------------------------|---------------------------------------------------------------------------------|
| 4     | Click "→" into "Pulse outpuť"<br>menu                                                                                              | Bas Sys Trim CHK<br>Freq Max(Hz)<br>Liter/pulse<br>Pulsewidth(ms)<br>5000       |
| 5     | Click "↓" choice Liter/Pulse item                                                                                                  | Bas Sys Trim CHK<br>Freq Max(Hz)<br>Liter/pulse<br>Pulsewidth(ms)<br>0.00000    |
| 6     | Click "→" into Liter/Pulse menu, click<br>"→" and"↓" to setup value of<br>Liter/Pulse                                              | Bas Sys Trim CHK<br>Liter/Pulse<br>Max:<br>Min: 0.00555<br>0.10000<br>0.00000   |
| 7     | Click "C/CE" quit setup menu , LCD show confirm menu                                                                               | Bas Sys Trim CHK<br>Liter/Pulse<br>OK:C/CE<br>CANCEL: →<br>0. 10000<br>0. 00000 |
| 8     | Click "C/CE" ,confirm and save<br>configure ,after return configure<br>option menu,(click " $\rightarrow$ " to give up<br>modify.) | Bas Sys Tr i m CHK<br>Freq Max(Hz)<br>Liter/pulse<br>Pulsewidth(ms)<br>0.10000  |
| 9     | Click "C/CE" three times to back measured operation.                                                                               | ment mode, you also can continue other                                          |

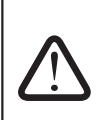

When the Liter/ pulse = 0.0, the case "frequency cap Hz" setting determines the frequency of the output When the Liter/pulse >0.0, the setting of L/P determines the frequency output

CONVERT PARTS

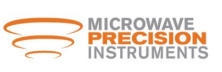

#### 11 . ) Cumulate (Totalizer) Clear

Two ways of the total cumulative flow, its meaning is as follows

1  $\Sigma$  +, means symbol "+ 'cumulative value of the flow

2  $\Sigma$ - ,means symbol ' - " cumulative value of the flow

Select cumulate cleared, the total amount of the above two are forced to zero, cannot be recovered if don't save before. Clear cumulate as follows

| Steps | Operation instructions                                                                                          | Interface show                                                                                                    |
|-------|----------------------------------------------------------------------------------------------------|----------------------------------------------------------------------------------------------------|
| 1     | Click "C/CE" two times from<br>measurement mode into BAS<br>configuration menu                                  | Bas Sys Trim CHK<br>Damping(s)<br>PV Decimal<br>Total Decimal<br>Lcd Rotate<br>Basic Setup                        |
| 2     | Click " $\rightarrow$ " to choice "sys" item                                                                    | Bas Sys Trim CHK<br>Signal →<br>Pulse Output →<br>MODBUS Output →<br>Clear Total<br>Load Settings<br>SYSTEM SETUP |
| 3     | Click "↓" to choice "Clear Total"<br>item                                                                       | Bas Sys Trim CHK<br>Signal →<br>Pulse Output →<br>MODBUS Output→<br>Clear Total<br>Load Settings<br>No            |
| 4     | Click "→" into Clear Total menu, click<br>"↓" to setup value of clear total                                     | Bas Sys Trim CHK<br>Clear Total<br>Yes<br>No                                                                      |
| 5     | Click "C/CE" quit setup menu ,<br>LCD show confirm menu                                                         | Bas Sys Trim CHK<br>Clear Total<br>OK:C/CE<br>CANCEL: → Yes<br>No                                                 |
| 6     | Click "C/CE" again into "Clear total "<br>confirm menu, if click " $\rightarrow$ ", quit "Clear<br>total" stage | Bas Sys Trim CHK<br>Clear Total?<br>Yes: C/ CE No:→<br>No                                                         |

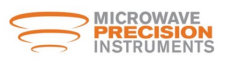

| Steps | Operation Instructions                                                                                            | Interface Show                                                                                         |
|-------|----------------------------------------------------------------------------------------------------|----------------------------------------------------------------------------------------------------|
| 7     | Click "C/CE" ,confirm and save configure<br>,after return configure option menu,(click<br>"→" to give up modify.) | Bas Sys Trim CHK<br>Signal →<br>Pulse Output →<br>MODBUS Output→<br>Clear Total<br>Load Settings<br>No |
| 8     | Click "C/CE" three times to back measurement mode, you also can continue other operation.                         |                                                                                                    |

#### 12.) Empty Trim

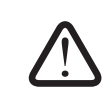

Before Empty Trim must verify that the installation the connection is accurate, reliable and good grounding! And also ensure that there is no flow medium in meter sensor tube.

| Steps | Operation instructions                                                                                 | Interface show                                                                                                    |
|-------|----------------------------------------------------------------------------------------------------|----------------------------------------------------------------------------------------------------|
| 1     | Click "C/CE" two times from<br>measurement mode into configuration<br>menu                             | Bas Sys Trim CHK<br>Damping(s)<br>PV Decimal<br>Total Decimal<br>Lcd Rotate<br>Basic Setup                        |
| 2     | Click "→" to choice "Trim" item                                                                        | Bas Sys Trim Chk<br>Tube Trim →<br>Loop Trim →<br>Zero Trim<br>K Character<br>+ Toal Preset →<br>TRANSMITTER TRIM |
| 3     | Click "↓" to choice "Tube Trim" item                                                                   | Bas Sys Trim Chk<br>Tube Trim →<br>Loop Trim →<br>Zero Trim<br>K Character<br>+ Toal Preset →<br>TRANSMITTER TRIM |
| 4     | Click "→" into "Tube Trim" menu                                                                        | Bas Sys Trim Chk<br>Empty Trim<br>Full Tr i m<br>Tube Region%<br>No                                               |
| 5     | Click " $\rightarrow$ " into "Empty trim" menu,<br>click" $\downarrow$ " to setup value of Empty trim. | Bas Sys Trim CHK<br>Empty Trim<br>Yes<br>No                                                                       |

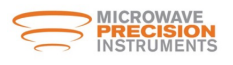

| Steps | Operation instructions                                                                                                    | Interface show                                                      |
|-------|----------------------------------------------------------------------------------------------------|---------------------------------------------------------------------|
| 6     | Click "C/CE" quit setup menu , LCD show confirm menu                                                                      | Bas Sys Trim Chk<br>Empty Trim<br>OK:C/CE<br>CANCEL: →<br>Yes<br>No |
| 7     | Click "C/CE" quit confirm menu,<br>LCD show confirm again menu                                                            | Bas Sys Trim CHK<br>Empty Trim ?<br>Yes:C/CE No:→<br>No             |
| 8     | Click "C/CE" ,confirm and save configure ,after return configure option menu,(click " $\rightarrow$ " to give up modify.) | Bas Sys Trim CHK<br>Empty Triming<br>680.1 780.3<br>No              |
| 9     | When Trim finish, the LCD will automatically back Trim menu                                                               | Bas Sys Trim Chk<br>Empty Trim<br>Full Trim<br>Tube Region%<br>No   |
| 10    | Click "C/CE" three times from configuration you can continue other operation.                                             | menu to measurement menu, also                                      |

#### 13. ) Full Trim And Tube Region%

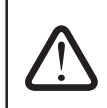

Before Full Trim must verify that the installation the connection is accurate, reliable and good grounding! And also ensure that there is full flow medium in meter sensor tube.

| Steps | Operation Instructions                                                     | Interface Show                                                                                                    |
|-------|----------------------------------------------------------------------------|----------------------------------------------------------------------------------------------------|
| 1     | Click "C/CE" two times from<br>measurement mode into<br>configuration menu | Bas Sys Trim CHK<br>Damping(s)<br>PV Decimal<br>Total Decimal<br>Lcd Rotate<br>Basic Setup                        |
| 2     | Click " $\rightarrow$ " to choice "Trim" item                              | Bas Sys Trim Chk<br>Tube Trim →<br>Loop Trim →<br>Zero Trim<br>K Character<br>↓ Toal Preset →<br>TRANSMITTER TRIM |

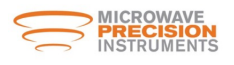

CONVERT PARTS

| Steps | Operation instructions                                                                                 | Interface show                                                                                                    |
|-------|----------------------------------------------------------------------------------------------------|----------------------------------------------------------------------------------------------------|
| 3     | Click " $\downarrow$ " to choice "Tube Trim" item                                                      | Bas Sys Trim Chk<br>Tube Trim →<br>Loop Trim →<br>Zero Trim<br>K Character<br>↓ Toal Preset →<br>TRANSMITTER TRIM |
| 4     | Click "→" into "Tube Trim" menu                                                                        | Bas Sys Trim Chk<br>Empty Trim<br>Full Tr i m<br>Tube Region%<br>No                                               |
| 5     | Click "↓" choice "Full Trim" item                                                                      | Bas Sys Trim Chk<br>Empty Trim<br>Full Tr i m<br>Tube Region%<br>No                                               |
| 6     | Click " $\rightarrow$ " into "Full trim" menu,<br>click " $\rightarrow$ " to setup value of Full trim. | Bas Sys Trim Chk<br>Full Trim<br>Yes<br>No                                                                        |
| 7     | Click "C/CE" quit setup menu ,<br>LCD show confirm menu                                                | Bas Sys Trim Chk<br>Full Trim<br>OK:C/CE<br>CANCEL: →<br>Yes<br>No                                                |
| 8     | Click "C/CE" quit confirm menu, LCD show confirm again menu                                            | Bas Sys Trim Chk<br>Full Trim ?<br>Yes:C/CE No:→<br>No                                                            |
| 9     | Click "C/CE" to Full trim, after<br>return configure option menu,(click<br>"→" to give up modify. )    | Bas Sys Trim Chk<br>Full Triming<br>680.1 780.3<br>No                                                             |
| 10    | When Trim finish, the LCD will automatically back Trim menu                                            | Bas Sys Trim Chk<br>Empty Trim<br>Full Trim<br>Tube Region%<br>No                                                 |

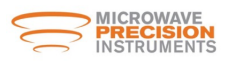

CONVERT PARTS

| Steps | Operation instructions                                                                                                    | Interface show                                                                      |
|-------|----------------------------------------------------------------------------------------------------|-------------------------------------------------------------------------------------|
| 11    | Click to choice Tube Region% Item,<br>Click "C/CE" three times to back<br>measurement mode.                                                                                                    | Bas Sys Trim Chk<br>Empty Trim<br>Full Trim<br>Tube Region%<br>00.0                 |
| 12    | Click " $\rightarrow$ " into Trim Region% menu,<br>Click " $\rightarrow$ " and " $\downarrow$ " to setup value of Trim<br>region%, The value high means Region<br>high, regular to setup 40%-60% | Bas Sys Trim Chk<br>Tube Region %<br>Max: 99.9<br>Min: 0.0<br>40.1<br>Current value |
| 13    | Click "C/CE" quit setup menu , LCD show confirm menu                                                                                                    | Bas Sys Trim Chk<br>Tube Region%<br>OK:C/CE<br>CANCEL: →<br>40.1<br>00.0            |
| 14    | Click "C/CE" to confirm data, after return Trim menu,                                                                                                    | Bas Sys Trim Chk<br>Empty Trim<br>Full Trim<br>Tube Region%<br>40.1                 |
| 15    | Click "C/CE" three times from configuration you can continue other operation.                                                                                                    | menu to measurement menu, also                                                      |

#### 14.) Unit of flow

Adjust instant flow's unit, the setting range L/S,L/min,L/h,m3/S,m3/m,m3/h,gal/S,gal/m,gal/h, bbl/s, bbl/m, bbl/h, bbl/d

| Steps | Operation instructions                                               | Interface show                                                                                                    |
|-------|----------------------------------------------------------------------|----------------------------------------------------------------------------------------------------|
| 1     | In the measurement mode, click " $\rightarrow$ " to choice flow unit | $\begin{array}{c c} -88888.8 \\ 115.8\% & m^3/h \\ 82345678.8 \\ TOTAL + & m^3 \\ OVER LIMIT & ! \\ REVISION & V50.2 \end{array} \qquad Use " \rightarrow " \\ to select$ |
| 2     | Click "↓" to modify flow unit                                        | -88888.8<br>115.8% L/h<br>82345678.8<br>TOTAL + m <sup>3</sup><br>OVER LIMIT !<br>REVISION V50.2                                                                          |
| 3     | Click "C/CE" to confirm flow unit                                    | -88888.8<br>115.8% L/h<br>82345678.8<br>TOTAL + m <sup>3</sup><br>OVER LIMIT !<br>REVISION V50.2                                                                          |

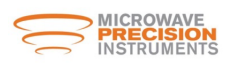

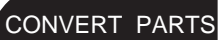

## 15.) Unit of Total

Adjust Total unit, setting range L, m3, G, BBL

| Steps | Operation instructions                                     | Interface show                                                                                                |
|-------|------------------------------------------------------------|----------------------------------------------------------------------------------------------------|
| 1     | In the measurement mode, click<br>"→" to choice Total unit | -88888.8<br>115.8% m³/h<br>82345678.8<br>TOTAL + m³<br>OVER LIMIT !<br>REVISION V50.2<br>Use "→"<br>to select |
| 2     | click "↓" to modify Total unit                             | -88888.8<br>115.8% m <sup>3</sup> /h<br>82345678.8<br>TOTAL + L<br>OVER LIMIT !<br>REVISION V50.2             |
| 3     | click "C/CE" to confirm Total unit                         | -88888.8<br>115.8% m <sup>3</sup> /h<br>82345678.8<br>TOTAL + L<br>OVER LIMIT !<br>REVISION V50.2             |

### 16.) Direction of Total

Adjust Total direction, setting range is positive or negative

| Steps | Operation instructions                                                     | Interface show                                                                                                    |
|-------|----------------------------------------------------------------------------|----------------------------------------------------------------------------------------------------|
| 1     | In the measurement mode, click " $\rightarrow$ " to choice Total direction | Use "→"<br>to select -88888.8<br>115.8% m <sup>3</sup> /h<br>82345678.8<br>TOTAL + m <sup>3</sup> /h<br>OVER LIMIT !<br>REVISION V50.2 |
| 2     | Click "↓" to modify Total direction                                        | - 8888.8<br>115.8% m <sup>3</sup> /h<br>12545678.8<br>TOTAL - m <sup>3</sup> /h<br>OVER LIMIT !<br>REVISION V50.2                      |
| 3     | Click "C/CE" to confirm Total direction                                    | -8888.8<br>115.8% m <sup>3</sup> /h<br>12545678.8<br>TOTAL - m <sup>3</sup> /h<br>OVER LIMIT !<br>REVISION V50.2                       |

#### Note:

This section provides users with some common features of this converter operational guidance. Users need to reference 4.2 functional menu structure and description of 4.3 to select menu items to use other functions requested.

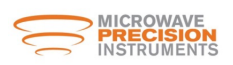

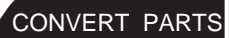

| V, T | echnical data                                              |                                                                                                    |
|------|------------------------------------------------------------|----------------------------------------------------------------------------------------------------|
|      | Sensors range                                              | DN10 – DN3000 , 1/2" ANSI- 120" ANSI                                                                                                    |
|      | Measurement Flow range                                     | 0.03m/s -12m/s (0.098 f/s-32 f/s)                                                                                                    |
|      | Measurement Accuracy<br>(relative with sensor<br>diameter) | 0.1 f/s-32 f/s: +0.2%                                                                                                    |
|      | Repeatability                                              | 0.1%                                                                                                    |
|      | Environment Temperature                                    | -30°F-140°F                                                                                                    |
|      | Power supply                                               | AC:85-265V,45-62Hz;DC: 18-36V                                                                                                    |
|      | Power rating                                               | AC: 10 VA; DC: 10W                                                                                                    |
|      | Grade of Protection                                        | IP65 IP67                                                                                                    |
|      | Output                                                     | <ol> <li>power output : 4-20mA load is less than 750Ω</li> <li>frequency output 0 5KHz (active or passive), maximum amplitude of 24V, load current 50</li> <li>Pulse Output: can be set equivalent pulse, pulse frequency of 0.006Hz-5KHz (active or passive), Load current o.2</li> </ol> |
|      | Communication                                              | RS485 Modbus RTU or HART                                                                                                    |
|      | Display                                                    | Display indicates instantaneous flow rate, positive cumulative volume, the reverse cumulative amount of net accumulated Volume, flow rate percentage, velocity and various self-diagnostic information Current output self-calibration;                                                    |
|      | Control methods                                            | Three push button keys                                                                                                    |
|      | Low cut off %                                              | 0.0%~9.9% adjusts (for Display or output)                                                                                                    |
|      | Damping time                                               | 0.1s~99.9s adjusts (for Display or output)                                                                                                    |
|      | Auto Trim                                                  | Current output self-calibration; Empty/full Trim; Zero Trim                                                                                                    |
|      | Self-test function                                         | Current frequency output self-test                                                                                                    |
|      | self-diagnostic function                                   | Excitation loop detection; Zero ,Empty and flow signal detection                                                                                                    |
|      | Explosion proofing                                         | Explosion proofing symbol Ex[ia]ia IICT5, CSA                                                                                                    |
| VI   | Type selection                                             |                                                                                                    |
|      |                                                            |                                                                                                    |

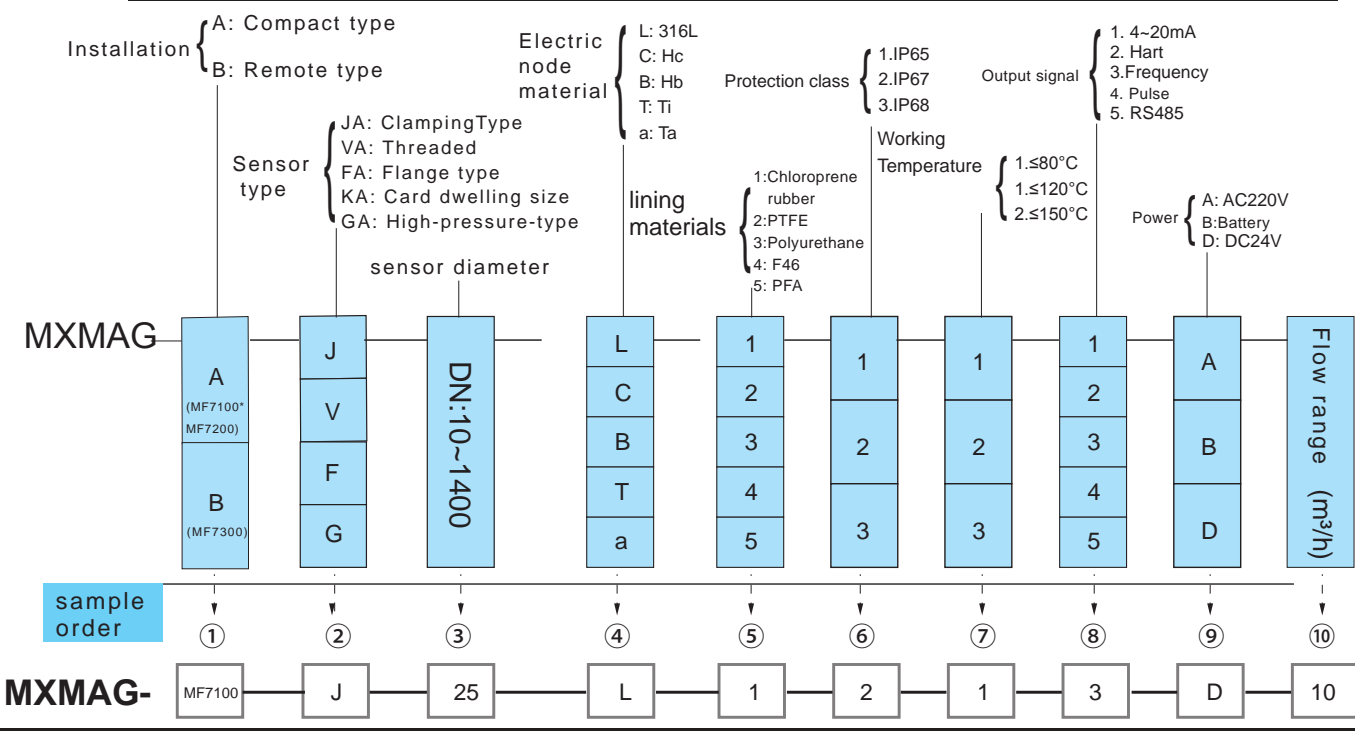

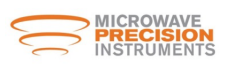

# VII、 Error information

| Error       | Contents                                                      | Reason                                                                                                    |
|-------------|---------------------------------------------------------------|----------------------------------------------------------------------------------------------------|
| Upper limit | Flow measurement value over than the upper limit value alarm  | Limit alarm set value is lower than the flow<br>measurement, modify the upper limit alarm<br>settings                                                                                                    |
| Lower limit | Flow measurement value lower than the lower limit value alarm | Limit alarm set value is over than the flow<br>measurement, modify the lower limit alarm<br>Settings                                                                                                    |
| Excitation  | Excitation circuit is not working correctly                   | <ul> <li>A) check cables terminal and electrical excitation of the terminal connection is good or not</li> <li>B) check the sensor excitation circuit don't existence of open or short circuit</li> <li>C excitation coil temperature is too high</li> <li>D excitation frequency set too high</li> </ul>                                                   |
| Empty tube  | Empty tube stage is show zero or random data.                 | <ul> <li>A)flow meter sensor is not full of medium</li> <li>B) electrode surface was completely covered by insulating layer</li> <li>C) signal lines to connect the signal is incorrect or open loop</li> <li>D )measuring low conductivity medium</li> <li>E )empty and full trim is not correct, or tube region % is high sensitivity settings</li> </ul> |
| Zero point  | Zero point value too<br>High on zero trim                     | <ul> <li>A) on the zero trim time, the flowmeter sensor<br/>medium in a state of non-full pipes</li> <li>B )on the zero trim time, the sensor tube in a<br/>non-static state media</li> <li>C) flowmeter grounding is incorrect or unreliable<br/>and technical requirements of re-grounding</li> </ul>                                                     |
| Over range  | Instant value exceeds<br>instrument declare value             | Over the instruments max allow the value, pls<br>re-select the more<br>Large diameter of the flowmeter                                                                                                    |

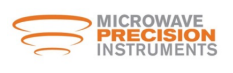

# VIII、 Common failures and how to deal with

1、No flow data show on LCD

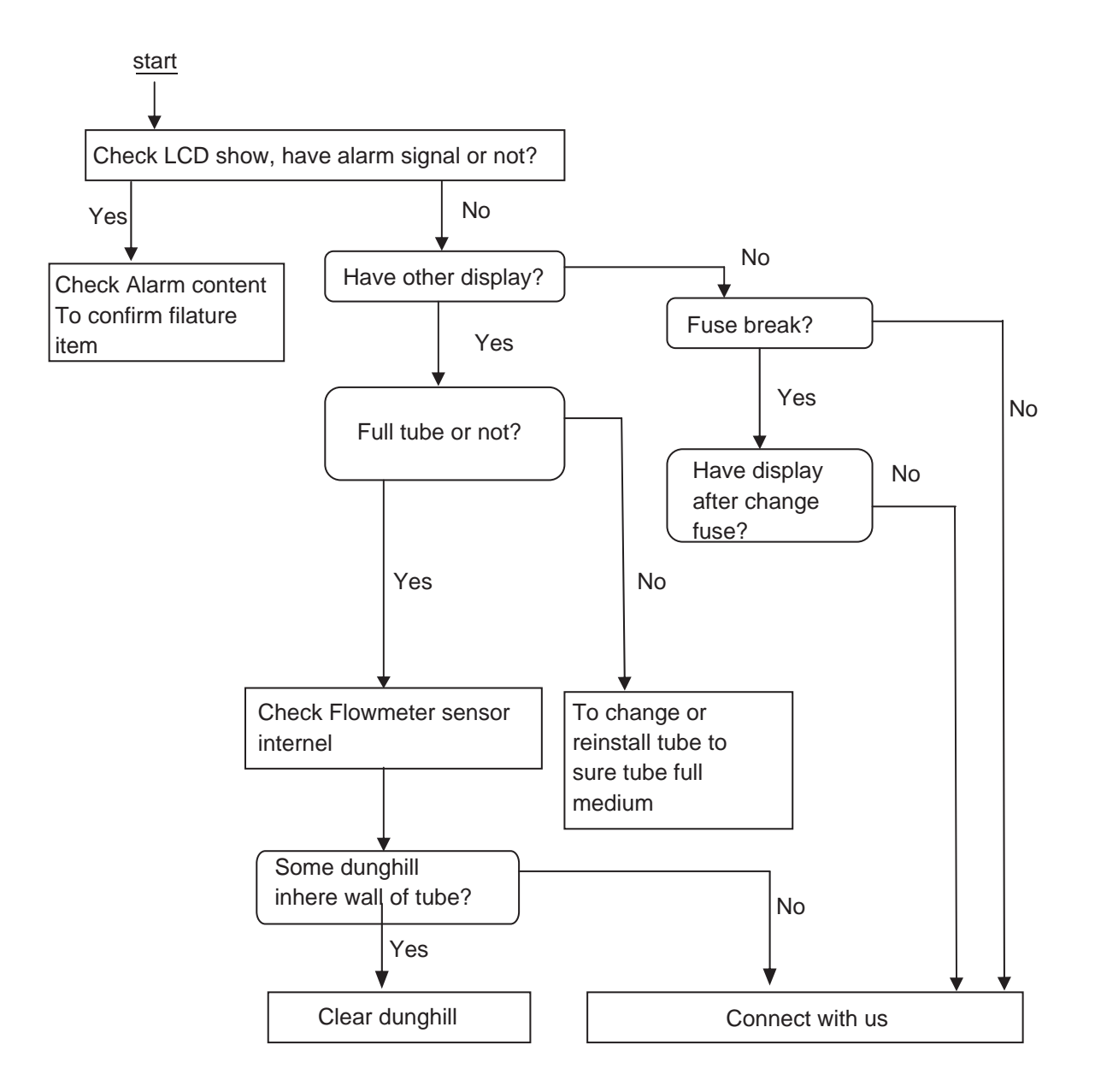

. CONVERT PARTS

#### 2、Zero point instability

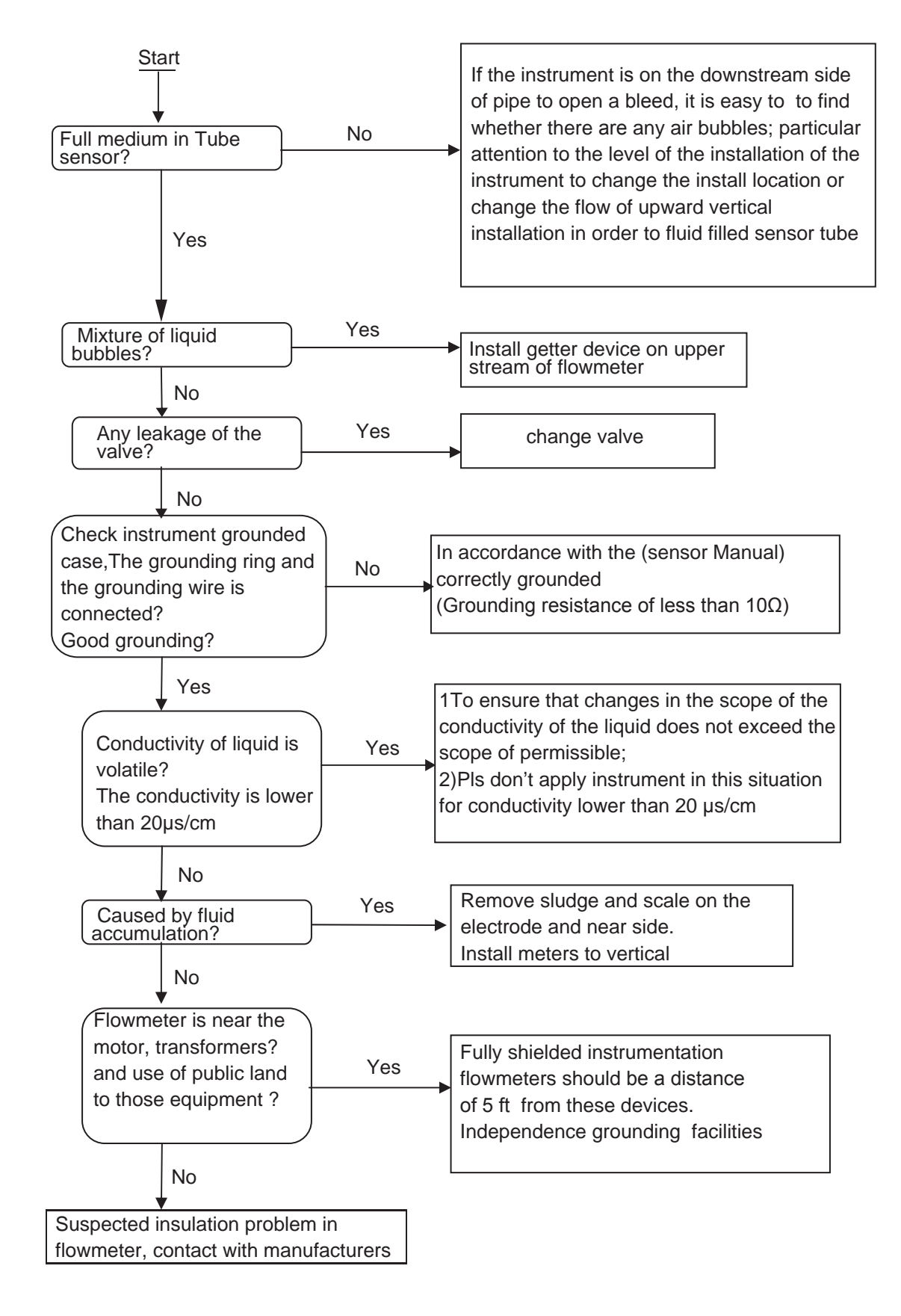

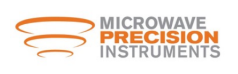

3. Instrument show data inconsistent with the actual flow

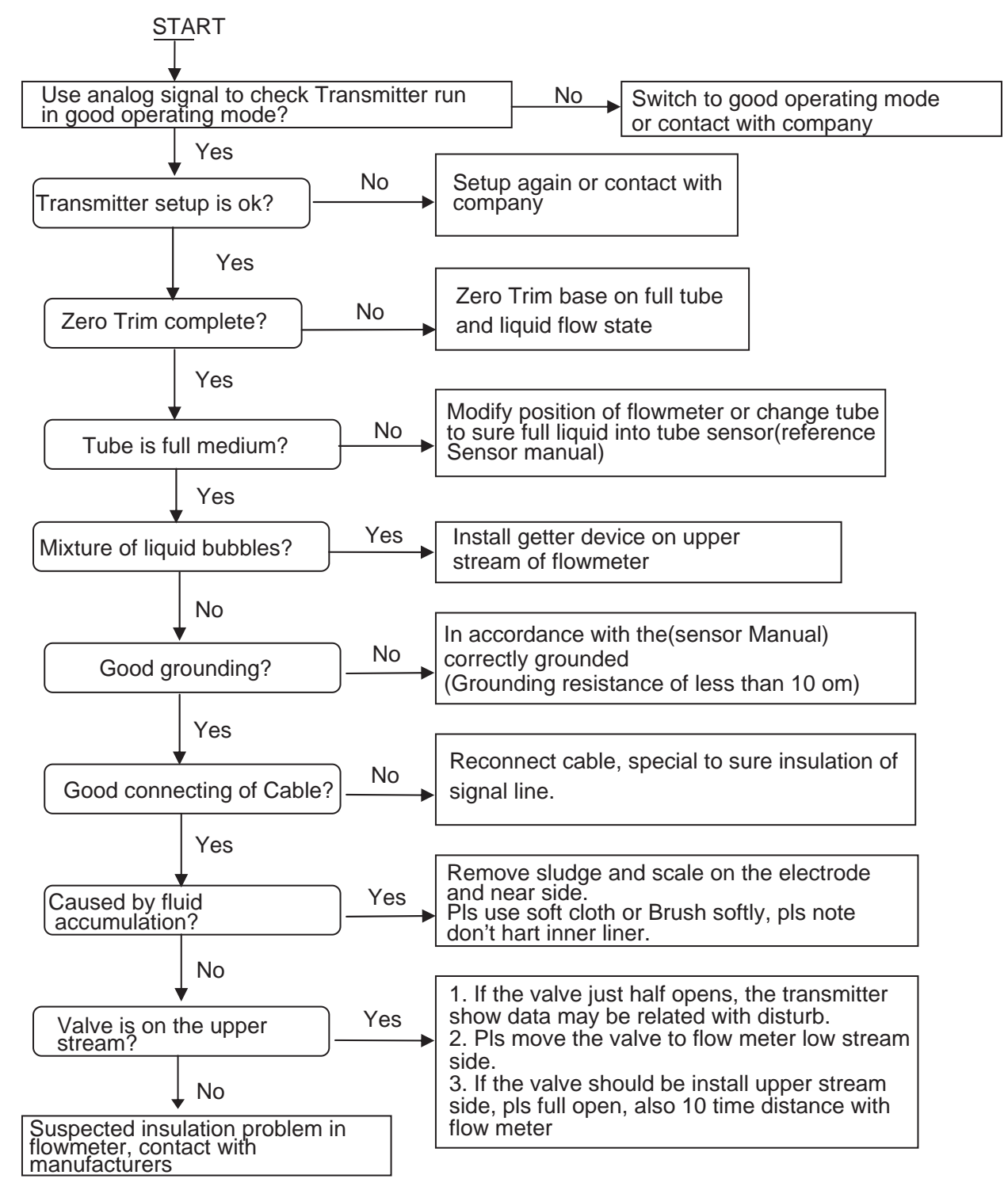

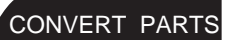

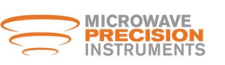

9. Transportation, storage

In order to avoid transport and storage of the occurrence of unnecessary damage, in the process of transport and storage of the following items should be noted that

1) In order to prevent the functioning of the process of instrument in damage and lost, before arrival at the installation site, please keep the packaging when the company shipped state.

2) To be handled carefully during transportation to avoid brutal to loading and unloading.

3) Arrived at the scene should be carefully unloaded, in accordance with the contents of each item packing list check, if missing or not in conformity for those issues, pls contact with the company.

4) Instrument storage sites must meet the following requirements for indoor

- a) drying, ventilation and avoid erosion of corrosive gas
- b) a small mechanical vibration to avoid the impact to flowmeter.
  - c) Environment temperature range. -30 ~ 140°F
  - d) The humidity should be small than 80%;

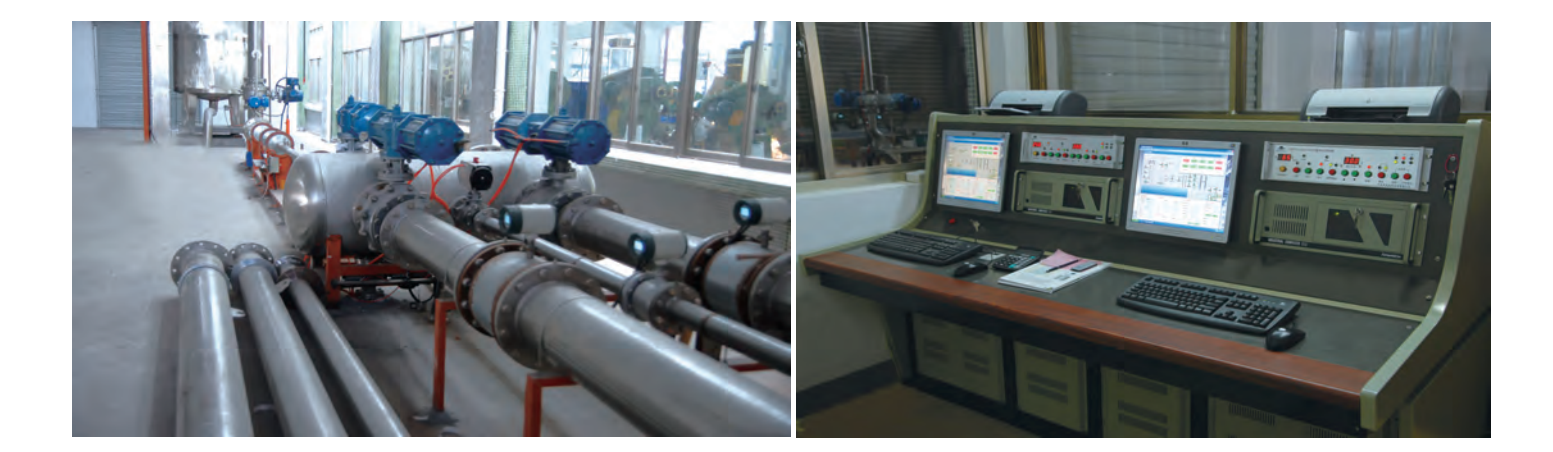

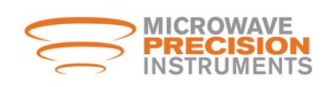

Microwave Precision Instruments, Inc.

16203 Park Row Suite 125 Houston, TX 77084 Tel: 1 844-674-7466

www.microwave-precision.com E-mail: info@microwave-precision.com